# Swegon

# Handbuch für NESTOR-Webschnittstelle

NESTOR-Softwareversion 1.2

## 1. ALLGEMEINES

NESTOR besitzt einen integrierten Webserver, mit dessen Hilfe Systemeinstellungen überwacht, festgelegt oder geändert werden können. Für den Zugriff auf diesen Server wird ein Java-fähiger Webbrowser benötigt. Außerdem muss JRE Version 6 Runtime Environment (oder neuer) auf dem Computer installiert sein. Die aktuellste Java-Version kann unter www.java.com heruntergeladen werden.

# 2. VERBINDUNGSARTEN

Computer und NESTOR können auf zweierlei Weise miteinander verbunden werden: durch ein Crossoverkabel oder per Netzwerkhub (Hub, Switch oder Router).

Ob ein Netzwerkhub genutzt werden soll oder nicht, kann z.B. von der Anzahl der zu verbindenden Einheiten abhängen. Zwei Einheiten können ohne Netzwerkhub verbunden werden.

Ein Beispiel für zwei verbundene Einheiten ist die Verbindung zwischen einem Computer und NESTOR. Zwei oder mehr Einheiten können über einen Netzwerkhub verbunden werden.

Der Netzwerkanschluss der NESTOR-Einheit befindet sich an der Steuereinheit im NESTOR-Schrank und wird auf Abbildung 1 mit einem Kreis gekennzeichnet.

## 2.1 Verbindung zwischen zwei Einheiten

Die Verbindung zwischen einer oder mehreren NESTOR-Einheiten und einem Computer erfolgt mit einem gekreuzten CAT5-Kabel mit RJ45-Stecker, siehe Abb. 2. Die Verbindung über ein Netzwerk und Hubs, Switches oder Router muss über ein ungekreuztes CAT5-Kabel mit RJ45-Stecker erfolgen, siehe Abb. 3. Es ist ein Twisted-Pair-Kabel (geschirmt oder ungeschirmt) zu verwenden.

# MODULAR 8/8 RJ45 ETHERNET → LAN (Switch)

Abbildung 1: Ethernet-Verbindung, NESTOR

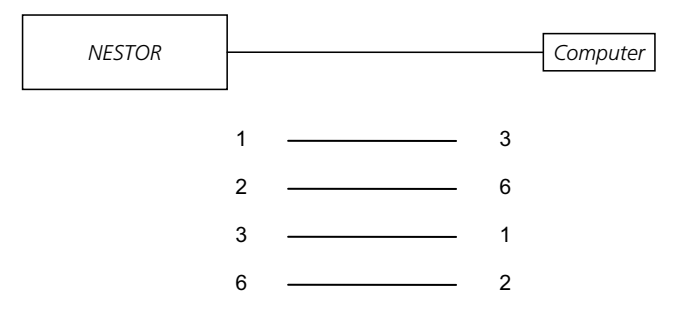

Abbildung 2: Verbindung zwischen zwei Einheiten, Crossoverkabel.

#### 2.2 Verbindung zwischen zwei oder mehr Einheiten

Ein ungekreuztes CAT5-Kabel (kein Crossoverkabel) mit RJ45-Steckern (siehe Abb. 3) ist für die Verbindung zwischen NESTOR, Super WISE und GOLD-Lüftungsgerät sowie Computer/Netzwerk zu nutzen. Es ist ein Twisted-Pair-Kabel (geschirmt oder ungeschirmt) zu verwenden.

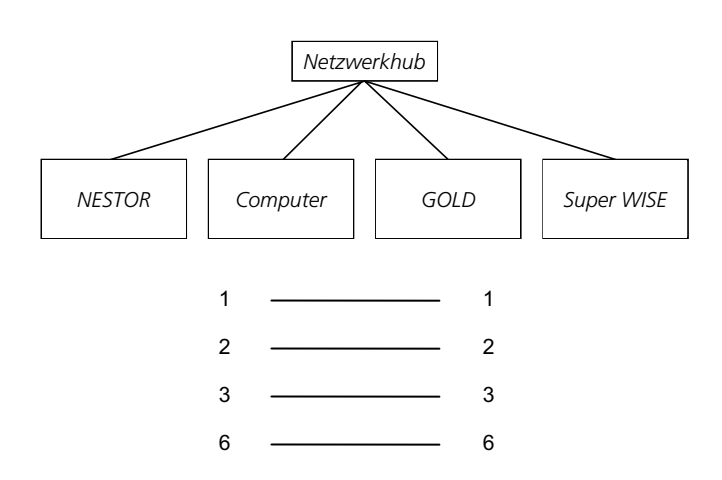

Abb. 3. Verbindung zwischen zwei oder mehr Einheiten, Netzwerkhub.

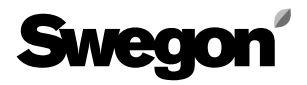

## 3. NESTOR-EINSTELLUNGEN

Im Lieferzustand lautet die IP-Adresse der Steuereinheit 10.200.1.1. Um der Steuereinheit eine andere statische Adresse zuzuweisen, aktivieren Sie die Option DHCP, ändern Sie die Subnetzmaske oder ändern Sie den Gateway wie folgt:

Verwenden Sie das Programm Golden Gate Config, das unter www.swegon.com heruntergeladen werden kann. Verbinden Sie NESTOR mit dem Netzwerk. Starten Sie Golden Gate Config. Wählen Sie Golden Gate Ethernet und danach OK aus. Siehe Abbildung 4.

Golden Gate Config durchsucht jetzt das Netzwerk nach Einheiten, die von Golden Gate Config unterstützt werden. NESTOR mit IP-Adresse 10.200.1.1 wird in der 3. Zeile der Liste auf Abb. 5 angegeben.

|   | Golden Gate Et                                            | hernet Config v2                                                   | .00                                            |                                  |                                               |                                                          |                                                                                         |
|---|-----------------------------------------------------------|--------------------------------------------------------------------|------------------------------------------------|----------------------------------|-----------------------------------------------|----------------------------------------------------------|-----------------------------------------------------------------------------------------|
|   | IP<br>172.16.2.73<br>10.8.0.98<br>10.200.1.1<br>10.8.0.58 | SN<br>255.255.255.252.0<br>255.255.255.255.255.255.255.255.255.255 | GW<br>172.16.1.2<br>0.0.0<br>0.0.0<br>10.8.0.1 | DHCP<br>Aus<br>Aus<br>Aus<br>Aus | Version<br>0.33:3<br>0.34:3<br>1.00<br>4.00.0 | Type<br>Super WISE<br>Super WISE<br>NESTOR<br>GoldenGate | MAC<br>00-23-38-00-03-1F<br>00-12-7C-00-B9-19<br>00-18-2D-00-E3-22<br>00-30-11-FB-00-AC |
| L | Swe                                                       | <b>gon'</b>                                                        |                                                |                                  |                                               | Scar                                                     | Exit                                                                                    |

Abb. 5. Erkannte Einheiten im Netzwerk.

Doppelklicken Sie auf die Zeile mit dem Eintrag NESTOR. Daraufhin erscheint ein neues Fenster, in dem die Einheit konfiguriert werden kann. Siehe Abb. 6.

- 1. Wenn DHCP auf On (Ein) gesetzt ist, bezieht NESTOR automatisch Daten für IP-Adresse, Subnetzmaske, Gateway und DNS vom Netzwerkserver. Wenn DHCP auf Off (Aus) gesetzt ist, müssen die Daten für IP-Adresse, Subnetzmaske, Gateway und DNS manuell im Dialogfeld eingetragen werden. Es wird empfohlen, statische IP-Adressen zu verwenden.
- 2. IP address (IP-Adresse): Hier ändern oder prüfen Sie die IP-Adresse.
- 3. Subnet mask (Subnetzmaske): Hier ändern oder prüfen Sie die Subnetzmaske. Achten Sie darauf, dass IP-Adresse und Subnetzmaske zueinander passen.
- 4. Default gateway (Standardgateway): Hier ändern oder prüfen Sie den Gateway.
- 5. Es ist eine Passworteingabe erforderlich, damit die Änderungen wirksam werden. Es ist das Passwort für das zuerst gefundene Benutzerprofil mit Administratorzugriffsrechten zu verwenden. Das Standardpasswort lautet "Admin". Die Funktion zur Passwortänderung wird in NESTOR nicht unterstützt.

#### Klicken Sie nun auf **Set**.

Damit ist die NESTOR-Netzwerkkonfiguration abgeschlossen. Um zu prüfen, ob die Änderungen ausgeführt wurden, führen Sie mit **Scan** eine neue Suche durch.

| Configure: 00-12-7C-01-32-A7               |
|--------------------------------------------|
| Ethernet configuration                     |
| Subnet mask: 255 . 255 . 252 . 0 - 3 C Off |
| Default gateway: 172 . 16 . 1 . 1          |
| Primary DNS: 172 . 16 . 1 . 1              |
| Secondary DNS: 172 . 16 . 1 . 1            |
| Hostname: Swegon                           |
| Password:                                  |
|                                            |
| Swegon                                     |

Abbildung 6: IP-Adresseinstellungen.

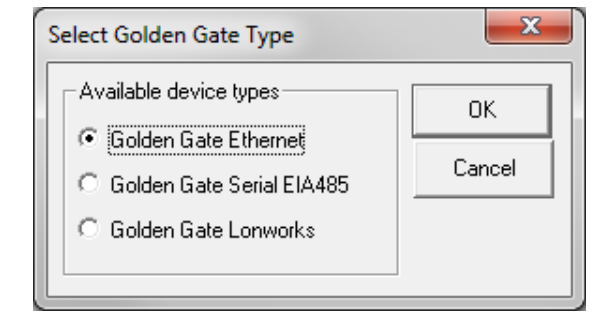

Abb. 4. Optionen in Golden Gate Config.

#### 3.1 Einstellungen über Modbus EIA485

Alle Einstellungen sind per Modbus-Kommunikation und über den COM4-Anschluss abrufbar. Weitere Einzelheiten entnehmen Sie der Excel-Datei: *NESTOR\_Modbus\_list*.

Hinweis: Hinweise zu Konfiguration und Einstellung untergeordneter Produkte (z.B. Super WISE, GOLD) entnehmen Sie der jeweiligen Produktdokumentation.

## 4. ANMELDUNG

Java muss installiert und aktiviert sein. Java kann je nach verwendetem Betriebssystem und Webbrowser an verschiedenen Stellen aktiviert werden. Wenden Sie sich an den lokalen IT-Support, wenn Sie Hilfe benötigen.

Starten Sie den Webbrowser und geben Sie die IP-Adresse für NESTOR ein (werkseitige Voreinstellung http://10.200.1.1). Geben Sie im Dialogfeld für die Anmeldung Ihren Benutzernamen und Ihr Passwort ein. Siehe Abbildung 7.

Die jeweiligen Zugriffsrechte (Lesezugriff, Schreibzugriff, Service und Admin) werden nach Benutzername und Passwort vergeben.

Geben Sie bei der erstmaligen Anmeldung folgendes ein: Benutzername = admin

Passwort = admin

Hinweis: Wenn Sie das Passwort ändern, darf das neue Passwort aus maximal 15 Zeichen bestehen.

Wählen Sie die gewünschte Sprache für die Weboberfläche aus. Klicken Sie zur Auswahl auf die Schaltfläche für die gewünschte Sprache. Siehe Abbildung 8.

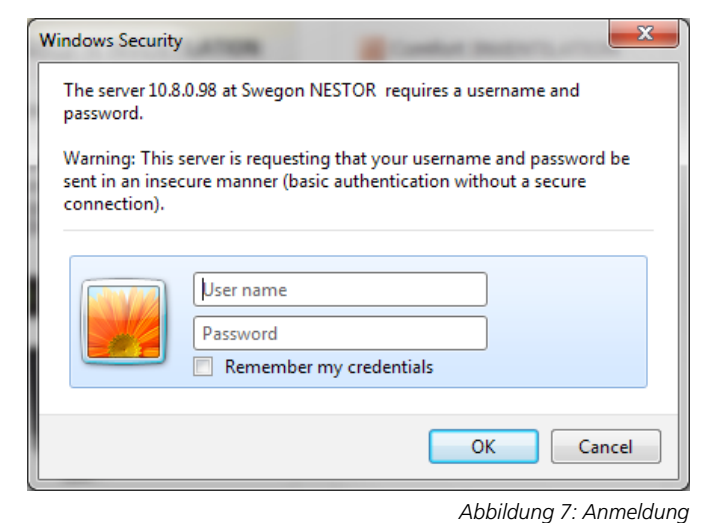

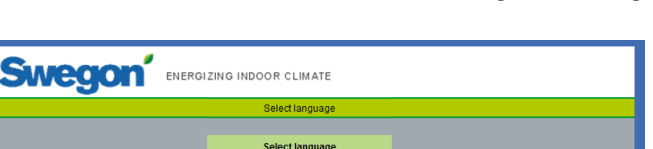

English

Abbildung 8: Sprachauswahl

### 5. BENUTZEREBENEN

Die Webschnittstelle nutzt vier Berechtigungsebenen, um einen unbefugten Zugriff auf kritische Parameter zu verhindern.

Bei einem *Lesezugriff* sind alle Registerkarten mit Ausnahme der Registerkarte "Configuration" verfügbar. Auf dieser Ebene können bestimmte Werte nur angezeigt werden. Änderungen sind nicht möglich und die Alarmliste kann nicht zurückgesetzt werden.

Bei einem *Schreibzugriff* können alle Einstellungen mit Ausnahme der Parameter auf der Registerkarte "Configuration" geändert werden. Die Alarmliste kann nicht zurückgesetzt werden.

Die Ebene *Service* bietet dieselben Berechtigungen wie bei einem Schreibzugriff.

Die Ebene *Admin* ermöglicht einen vollen Zugriff zur Änderung aller Einstellungen. Die Registerkarte "Configuration" ist uneingeschränkt verfügbar. Außerdem kann die Alarmliste zurückgesetzt werden.

| Benutzer       | Werte<br>able-<br>sen | Sollwerte<br>ändern | Einstellun-<br>gen ändern | Admin-<br>Zugriff |
|----------------|-----------------------|---------------------|---------------------------|-------------------|
| Lesezugriff    | X                     |                     |                           |                   |
| Schreibzugriff | X                     | $\boxtimes$         | X                         |                   |
| Service        | $\times$              | $\boxtimes$         | X                         |                   |
| Admin          | $\times$              | $\boxtimes$         | $\times$                  | $\times$          |

Abbildung 9: Benutzerebenen

# Swegon

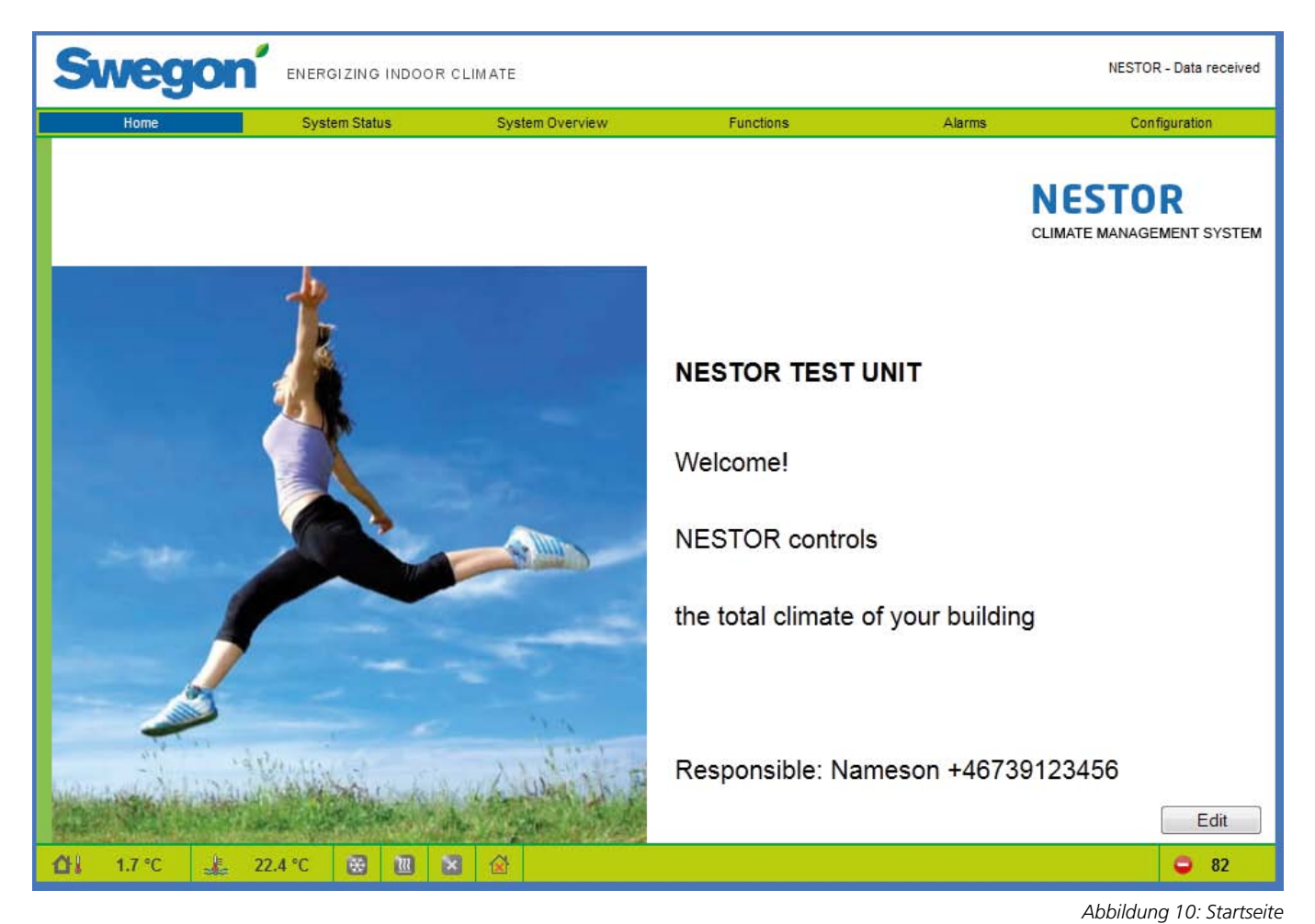

# 6. WEBSEITE

Eine Statusleiste unten auf jeder Seite zeigt folgendes an:

- Systemaußentemperatur
- Wasservorlauftemperatur
- Status des Kühlbedarfs (blau = Bedarf, grau = kein Bedarf)
- Status des Heizbedarfs (rot= Bedarf, grau = kein Bedarf)
- Aktueller Modus von Swegon Kältemaschine/Wärmepumpe (grau = angehalten, rotes Blinken = Heizung, blaues Blinken = Kühlung)
- Betriebsart (Abwesenheit/Anwesenheit/Jahreskanal)
- Anzahl aktiver Alarme

Die verschiedenen Registerkarten in der NESTOR-Webschnittstelle werden auf den folgenden Seiten beschrieben.

Es stehen sechs Hauptseiten zur Auswahl: Home (Startseite), System Status (Systemstatus), System Overview (Systemübersicht), Functions (Funktionen), Alarm und Configuration (Konfiguration).

#### 6.1 Home (Startseite)

Beim Aufrufen der NESTOR-Webschnittstelle und nach Auswahl der gewünschten Sprache erscheint die Startseite "Home". Bilder und Texte auf der Startseite können über die Schaltfläche "Edit" geändert werden.

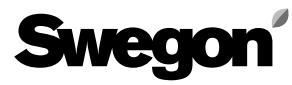

| Swegon               | ENERGIZING INDOOR CI                           | IMATE           |              |            | NESTOR - Data received |
|----------------------|------------------------------------------------|-----------------|--------------|------------|------------------------|
| Home                 | System Status                                  | System Overview | Functions    | Alarms     | Configuration          |
|                      | Number of active alarms<br>Outdoor temperature |                 | 83<br>3.3 °C | •          |                        |
|                      | Operation Mode                                 |                 | No occupancy |            |                        |
|                      | Cooling demand                                 |                 | No           | 8          |                        |
|                      | Current cooling setpoint                       |                 | -            | ]          |                        |
|                      | Heating demand                                 |                 | No           |            |                        |
|                      | Current Heating setpoint                       |                 | -            | ]          |                        |
|                      | Current supply air volume                      |                 | 6.08 m³/s    | 21906 m³/h |                        |
|                      | Current extract air volume                     |                 | 2.52 m³/s    | 9072 m³/h  |                        |
|                      |                                                |                 |              |            |                        |
| <b>☆</b> ↓ 3.3 ℃ 🕌 : | 22.4 °C 😸 🔃 🙁                                  | ᢙ               |              |            | <b>a</b> 83            |

#### 6.2 Systemstatus

Auf der Seite "System Status" wird eine kurze Übersicht der wichtigsten CMS-Systemparameter angezeigt:

- Number of active alarms (Anzahl aktiver Alarme)
- Outdoor temperature (Außentemperatur)
- Betriebsart (Abwesenheit/Anwesenheit)
- Actual cooling demand (Aktueller Kühlbedarf)
- Current cooling supply set point (Aktueller Kühlsollwert)
- Actual heating demand (Aktueller Heizbedarf)
- Current heating supply set point (Aktueller Heizsollwert)
- Current total system supply airflow (Gesamter aktueller Zuluftvolumenstrom des Systems)
- Current total system extract airflow (Gesamter aktueller Abluftvolumenstrom des Systems)

Abbildung 11: Systemstatus

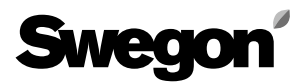

| Swegor                                                  |                           | CLIMATE         |           |        | NESTOR - Data received |
|---------------------------------------------------------|---------------------------|-----------------|-----------|--------|------------------------|
| Home                                                    | System Status             | System Overview | Functions | Alarms | Configuration          |
| Nestor I.                                               | Heat pump<br>Roof HP      |                 |           |        |                        |
| 2. 1st floor entrance<br>Super Wise<br>1. Main building | 1. Version D, roof 3. 2nd | floor           |           |        |                        |
| <b>∆i</b> 0.0 °C <b>≟</b>                               | 22.2 °C 😸 🔃 🛙             | 2 🖄             |           |        | <b>O</b> 32            |

#### 6.3 System Overview (Systemübersicht)

In der Systemübersicht wird eine schematische Darstellung aller mit NESTOR-verbundenen Produkte angezeigt. Wurden den Einheiten auf der Seite "Configuration" Namen zugewiesen, erscheinen diese hier. Für jede angeschlossene Einheit können zwei verschiedene Statussymbole angezeigt werden.

- Ein gelbes Symbol gibt an, dass die Kommunikation zur betreffenden Einheit unterbrochen wurde.
- Ein rotes Symbol zeigt an, dass für die betreffende Einheit mindestens ein aktiver Alarm vorliegt.

Hinweis: Ein Alarmsymbol für eine Super Wise-Einheit verweist entweder auf einen internen Super Wise-Alarm oder einen Alarm in einem der untergeordneten Produkte.

Klicken Sie auf die Produkte, um die zugehörige Webseite zu öffnen.

Abbildung 12: Systemübersicht

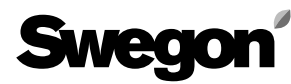

| Home                 | System Status               | System Overview        | Functions                | Alarms | is Configuratio      |  |
|----------------------|-----------------------------|------------------------|--------------------------|--------|----------------------|--|
| Temperature Control  |                             | Temperature Set Points | Operation Mode           | т      | me Controlled Output |  |
| Configuration        | ı                           |                        | System Status            |        |                      |  |
| Parameter            |                             | Value                  | Signal                   | Value  |                      |  |
| Cooling activation   | n delay                     | 5 min                  | Cooling setpoint         | 0.0 °C |                      |  |
| Heating activation   | n delay                     | 5 min                  | Heating setpoint         | 40.0 ° | с                    |  |
| Prioritize cooling   | at outdoor temp higher than | 10.0 °C                | System cooling demand    | No     |                      |  |
| Min. days betwe      | en mode switches            | 0 day(s)               | System heating demand    | No     |                      |  |
| Min. hours betwe     | een mode switches           | 6 h                    | Supply water temperature | 22.2 ° | с                    |  |
| Prioritized mode     |                             | Heating                | Return water temperature | 33.3 ° | 33.3 °C              |  |
| Min. hour to force   | e prioritized mode          | 1 h                    | Outdoor temperature      | 0.0 °C | :                    |  |
| Heat limit detection | n                           | Supply temp            | Time since last switch   | >22 d  | ay(s)                |  |
| Heat limit action    |                             | None                   | Current water type       | Hot    |                      |  |
| Heat limit hystere   | esis                        | 3.0 K                  | Blue B                   | Box    |                      |  |
| Heat Limit Delay     |                             | 10 min                 | ]                        |        |                      |  |
| System outdoor t     | temperature collected from  | Gold 1 Ext. sensor     | ]                        |        |                      |  |
| External heating     | demand function             | Economy                | ]                        |        |                      |  |
| External cooling     | demand function             | Economy                | ]                        |        |                      |  |
| External heating     | demand input                | NO                     | ]                        |        |                      |  |
| External cooling     | demand input                | NO                     | ]                        |        |                      |  |
|                      |                             |                        |                          |        |                      |  |

#### 6.4 Functions (Funktionen)

Alle NESTOR-Funktionseinstellungen sind auf dieser Registerkarte zusammengefasst. Sie umfasst vier Unterseiten: *Temperaturregelung, Temperatursollwerte, Betriebsart* und *Zeitlich geregelte Leistung.* Beim Aufrufen der Registerkarte "Functions" wird die erste Seite geöffnet.

#### 6.4.1 Temperature Control (Temperaturregelung)

Die Seite "Temperature Control" enthält hauptsächlich Regelparameter für eine Swegon Kältemaschine/Wärmepumpe.

Es werden nur relevante Parameter und Werte angezeigt. Ist z.B. ein Swegon-Kühler vorhanden, der ausschließlich kühlt, erscheinen keine Einstellungen und Werte für eine Heizung.

Alle auf dieser Seite darstellbaren Werte werden in Tabelle 1 in Anhang A beschrieben. Abb. 13. Funktionen; Temperaturregelung

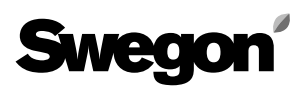

| Swegon              | ENERGIZING INDOOR ( | CLIMATE                            |                |         | NESTOR - Data received |
|---------------------|---------------------|------------------------------------|----------------|---------|------------------------|
| Home                | System Status       | System Overview                    | Functions      | Alarms  | Configuration          |
| Temperature Control | Tem                 | perature Set Points                | Operation Mode |         | Time Controlled Output |
|                     | System Co           | nfiguration                        |                |         |                        |
|                     | Parameter           | action Diff                        | Value          |         |                        |
|                     | Optimization R      | eating Diff.                       | 3.0 K          |         |                        |
|                     | optimization c      | ooling bin.                        | 2.0 K          |         |                        |
|                     | Gold1 👻             | Configuration                      |                |         |                        |
|                     | Optimization: I     | leating set point increase speed   | (K/min) 0.50   |         |                        |
|                     | Optimization: I     | leating set point decrease speed   | (K/min) 0.25   | <b></b> |                        |
|                     | Optimization:       | Cooling set point increase speed ( | K/min) 0.25    |         |                        |
|                     | Optimization:       | Cooling set point decrease speed   | (K/min) 0.50   | ۲       |                        |
|                     | Optimization:       | /alve upper limit                  | 70 %           | ۲       |                        |
|                     | Optimization:       | /alve lower limit                  | 50 %           | <b></b> |                        |
|                     | Optimization: I     | Delay                              | 1.0 min        | <b></b> |                        |
|                     | Heating set po      | int                                | 35.0 °C        | <b></b> |                        |
|                     | Cooling set po      | int                                | 15.0 °C        | <b></b> |                        |
|                     | External de         | emand set point configura          | tion           |         |                        |
|                     | Parameter           |                                    | Value          |         |                        |
|                     | External heati      | ng demand set point                | 40.0 °C        |         |                        |
|                     | External cooli      | ng demand set point                | 8.0 °C         |         |                        |
|                     |                     |                                    |                |         |                        |
| 🚹 0.0 °C 🛃 22.2     | °C 😸 🗷 🖹            |                                    |                |         | <b>Q</b> 32            |

#### 6.4.2 Temperature Set Points (Temperatursollwerte)

Diese Seite enthält Parameter zur Optimierung der Kühlund Heizsollwerte. Die Parameter unter "System Configuration" gelten für das gesamte System. Die "GOLDx Configuration"-Parameter sind für jede GOLD-Einheit spezifisch. Wählen Sie in der Dropdown-Liste die zu konfigurierende GOLD-Einheit aus.

Einstellung für externen Bedarf, wobei Sollwerte für den jeweiligen Parameter festgelegt werden.

Weitere Informationen entnehmen Sie Tabelle 2 in Anhang A.

Abb. 14. Funktionen; Temperatursollwerte

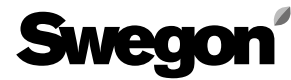

| 5        | ŚW                                                | eg         |                       | NDOG     | OR CLIMATE             |                           |                        |           |             | NESTOR - Data received |
|----------|---------------------------------------------------|------------|-----------------------|----------|------------------------|---------------------------|------------------------|-----------|-------------|------------------------|
|          | Ho                                                | ome        | System Status         |          | System Overview        |                           | Functions              |           | Alarms      | Configuration          |
|          | т                                                 | Temperati  | ure Control           |          | Temperature Set Points |                           | Operatio               | n Mode    |             | Time Controlled Output |
|          | Function Auto-Low Speed<br>Time<br>Channel Period |            |                       |          | T<br>Operation         | 'ime cl<br>n mode         | hannel<br>switch NO    | <u>ا</u>  |             |                        |
|          |                                                   |            |                       |          | Start HH:MM            |                           | End HH:MM              |           |             |                        |
|          | 1                                                 | Monday-    | -Friday               |          | 00:00                  | `                         | 00:00                  | `         |             |                        |
|          | 2                                                 | Monday-    | -Sunday               |          | 12:13                  | ٦                         | 18:00                  | 1         |             |                        |
|          | 3                                                 | Inactive   |                       | <b>`</b> | 00:00                  |                           |                        |           |             |                        |
|          | 4                                                 | Inactive   |                       | `        | 00:00                  |                           |                        |           |             |                        |
|          | 5                                                 | 5 Inactive |                       | `        | 00:00                  | `                         | 00:00                  | `         |             |                        |
|          | 6                                                 | Inactive   |                       |          | 00:00                  |                           | 00:00                  | `         |             |                        |
|          | 7                                                 | Inactive   |                       |          | 00:00                  | 00:00                     |                        |           |             |                        |
|          | 8                                                 | Inactive   |                       |          | 00:00                  | `                         | 00:00                  | `         |             |                        |
|          | Time Char                                         | nnel       | Function              | Star     | ץ<br>t Date            | <b>/ear cl</b><br>Start H | h <b>annel</b><br>H:MM | End Date  |             | End HH:MM              |
|          | 1                                                 |            | Low Speed, No Cooling | den      | 30 november 2011       | 00:00                     | ۲                      | den 30 no | vember 2014 | 00:00                  |
|          | 2                                                 |            | Inactive              | den      | 30 november 2011       | 00:00                     | ۲                      | den 30 no | vember 2011 | 00:00                  |
|          | 3                                                 |            | Inactive              | den      | 30 november 2011       | 00:00                     | ۲                      | den 30 no | vember 2011 | 00:00                  |
|          | 4                                                 |            | Inactive              | den      | 30 november 2011       | 00:00                     | ۲                      | den 30 no | vember 2011 | 00:00                  |
|          | 5                                                 |            | Inactive              | den      | 30 november 2011       | 00:00                     | ۲                      | den 30 no | vember 2011 | 00:00                  |
|          | 6                                                 |            | Inactive              | den      | 30 november 2011       | 00:00                     | ۲                      | den 30 no | vember 2011 | 00:00                  |
|          | 7                                                 |            | Inactive              | den      | 30 november 2011       | 00:00                     |                        | den 30 no | vember 2011 | 00:00                  |
|          | 8                                                 |            | Inactive              | den      | 30 november 2011       | 00:00                     |                        | den 30 no | vember 2011 | 00:00                  |
| <u>۵</u> | J 0.3                                             | 3 °C       | 🗼 22.4 °C 😸           | 111      | ≥ @                    |                           |                        |           |             | <b>a</b> 89            |

#### 6.4.3 Zeiten/Betrieb

Die Seite "Operation Mode" wird über die Registerkarte "Functions" aufgerufen. Der Benutzer wählt die erforderliche Betriebsartfunktion aus und legt die Zeitkanäle (wöchentlich oder jährlich) und bzw. oder den digitalen Eingang 1 fest, um den Anwesenheitsmodus zu aktivieren. Weitere Informationen entnehmen Sie Tabelle 3 in Anhang A. Abb. 15. Betriebsart

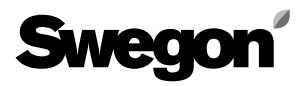

|                                                                                                    | Sw         | reg       |             | ERGIZIN    | g indo    | OR CLI   | MATE      |             |                                                                           |                |          |                               | NESTOR             | - Data recei | ived      |  |
|----------------------------------------------------------------------------------------------------|------------|-----------|-------------|------------|-----------|----------|-----------|-------------|---------------------------------------------------------------------------|----------------|----------|-------------------------------|--------------------|--------------|-----------|--|
| ENGLINE       ENGLINE       Engline       Engline       Engline |            | guration  |             |            |           |          |           |             |                                                                           |                |          |                               |                    |              |           |  |
|                                                                                                    |            | Temperatu | ire Control |            |           | Tempera  | ature Set | Points      | C                                                                         | peration Mode  |          |                               | Time Controlled Ou | itput        |           |  |
|                                                                                                    | Time       | . Period  |             |            |           | Start HH | :MM       | Time cl     | hannel<br>End HH:MM                                                       |                |          |                               |                    |              |           |  |
|                                                                                                    | Channel    | 1         |             |            |           |          |           |             |                                                                           |                |          |                               |                    |              |           |  |
|                                                                                                    | 2 Inactive |           |             |            | 11:35     |          |           | 14:11       |                                                                           | <b>_</b>       |          |                               |                    |              |           |  |
|                                                                                                    | 2 Inactive |           |             | 00:00      |           |          | 00:00     |             | -                                                                         |                |          |                               |                    |              |           |  |
|                                                                                                    | 3          | Inactive  |             |            |           | 00:00    |           |             | 00:00                                                                     |                |          | End HH:MM<br>12:30<br>1 00:00 |                    |              |           |  |
|                                                                                                    |            |           |             |            |           |          |           | Year ch     | End HH:MM           14:11           00:00           00:00           00:00 |                |          |                               |                    |              |           |  |
|                                                                                                    | Time Ch    | nannel    | Function    | Start Date | e         |          |           | Start HH:MM |                                                                           | End Date       |          | Er                            | nd HH:MM           |              | eceived   |  |
|                                                                                                    |            | 1         | Active      | den 30 ja  | nuari 201 | 13       |           | 12:30       |                                                                           | den 5 februari | 2013     | 1                             | 2:30               | `            | Proceived |  |
|                                                                                                    |            | 2         | Inactive    | den 30 n   | ovember   | 2011     |           | 00:00       |                                                                           | den 30 novem   | ber 2011 | <b>1</b> 00                   | 0:00               | `            |           |  |
|                                                                                                    |            | 3         | Inactive    | den 30 n   | ovember   | 2011     |           | 00:00       |                                                                           | den 30 novem   | ber 2011 | 1 01                          | 0:00               | `            |           |  |
|                                                                                                    |            |           |             |            |           |          |           |             |                                                                           |                |          |                               |                    |              |           |  |
|                                                                                                    |            |           |             |            |           |          |           |             |                                                                           |                |          |                               |                    |              |           |  |
| 1                                                                                                    | 10         | ).3 °C    | 22.4 °C     |            | 11        | ×        |           |             |                                                                           |                |          |                               |                    | 91           |           |  |

#### 6.4.4 Time Controlled Output (Zeitlich geregelte Leistung)

Die Seite "Time Controlled Output" wird über die Registerkarte "Functions" aufgerufen. Der Benutzer legt Zeitkanäle (wöchentlich oder jährlich) für den digitalen Ausgang 3 fest. Weitere Informationen entnehmen Sie Tabelle 4 in Anhang A. Abb. 16. Zeitlich geregelte Leistung

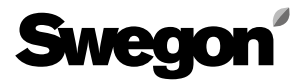

| Home                 | System State        | us Syste         | stem Overview Functions |                 |          | Ala             | rms               | Configuration |  |
|----------------------|---------------------|------------------|-------------------------|-----------------|----------|-----------------|-------------------|---------------|--|
|                      | Alarm List          |                  |                         |                 |          | Digital         | Output            |               |  |
| → Date of appearence | Date of recovery    | Device type      | Location ID             | Local Alarm No. | Priority | Class           | Comment           |               |  |
| 2014-04-07 09:50:35  |                     | NESTOR           | -                       | 1               | Α        | System products | Sensor error on G | Jold unit 1   |  |
| 2014-04-07 09:46:19  | 2014-04-07 09:50:50 | NESTOR           | -                       | 10              | A        | System products |                   | ľ             |  |
| 2014-04-07 09:44:23  |                     | Gold AHU         | 2                       | 14:1            | Α        | Air production  |                   |               |  |
| 2014-04-07 09:44:23  | 2014-04-07 09:45:34 | Gold AHU         | 2                       | 69:5            | A        | Air production  | Test comment 2    | `             |  |
| 2014-04-07 09:44:17  |                     | Gold AHU         | 1                       | 7               | A        | Air production  | Test comment 1    | · · ·         |  |
| 2014-04-07 09:44:17  | 2014-04-07 09:47:45 | Gold AHU         | 1                       | 57              | В        | Air production  |                   | `             |  |
| 2014-04-07 09:44:17  |                     | Gold AHU         | 1                       | 58              | В        | Air production  |                   |               |  |
| 2014-04-07 09:44:17  |                     | Gold AHU         | 2                       | 8:1             | А        | Air production  |                   |               |  |
| 2013-10-30 07:55:00  |                     | Zone controllers | 1-0-2                   | 65              | A        | Climate Supply  |                   | · · · ·       |  |
| 2000-01-28 04:29:00  |                     | Zone controllers | 1-0-2                   | 65              | Α        | Climate Supply  |                   |               |  |
| 2000-01-06 20:51:00  |                     | Zone controllers | 1-0-2                   | 65              | A        | Climate Supply  |                   |               |  |
| 1999-12-26 10:34:00  |                     | Zone controllers | 1-0-2                   | 65              | A        | Climate Supply  |                   |               |  |
| 1999-12-25 13:54:00  |                     | Zone controllers | 1-0-2                   | 65              | A        | Climate Supply  |                   |               |  |
| 1999-12-25 13:51:00  |                     | Room controllers | 1-0-2-1                 | 65              | В        | Climate Supply  |                   |               |  |
| 1999-12-25 13:44:00  |                     | Zone controllers | 1-0-1                   | 65              | A        | Climate Supply  |                   |               |  |
| 1999-12-25 13:09:00  |                     | Zone controllers | 1-0-1                   | 65              | A        | Climate Supply  |                   |               |  |
| 1999-12-24 21:14:00  |                     | Zone controllers | 1-0-1                   | 65              | Α        | Climate Supply  | 1                 |               |  |
| Refresh Hid          | e recovered alarms  |                  |                         |                 |          |                 |                   |               |  |

#### 6.5 Alarms (Alarme)

#### 6.5.1 Alarm List (Alarmliste)

Die Alarmliste enthält die 200 letzten Alarme im System. Die Liste kann nach allen Spalten sortiert werden. Zurückgesetzte Alarme können ausgeblendet werden.

Die Schaltfläche "Refresh" ist verfügbar, wenn der Benutzer Administratorzugriffsrechte besitzt. Mit dieser Schaltfläche werden sämtliche Einträge gelöscht und NESTOR muss den Alarmstatus aller Produkte erneut einlesen. Beachten Sie, dass keine Alarme in untergeordneten Produkten gelöscht werden.

Zurückgesetzte Alarme erscheinen nicht erneut in der Liste. Eine Ausnahme bilden Zonen- und Raumregler, die in Super WISE gespeichert werden. NESTOR findet die wiederhergestellten Alarmeinträge und zeigt diese erneut in der Liste an.

Weitere Informationen entnehmen Sie Tabelle 5 in Anhang A.

Änderungen vorbehalten.

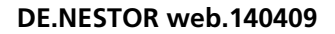

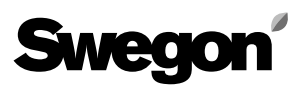

| Swego            |                                                                    | CLIMATE                    |                                      |                | NESTOR - Data received |
|------------------|--------------------------------------------------------------------|----------------------------|--------------------------------------|----------------|------------------------|
| Home             | System Status                                                      | System Overview            | Functions                            | Alarms         | Configuration          |
|                  | Alarm List                                                         |                            |                                      | Digital Output |                        |
|                  | Classification<br>System produ<br>Air production<br>Cooling/Heatin | icts<br>1<br>1g production | Priority<br>A & B<br>A<br>A<br>A & B |                |                        |
| <b>11</b> 23.7 ℃ | 0.0 °C 😸 🔃                                                         | × 🔂                        | None                                 |                |                        |

#### Abb. 18. Digitaler Ausgang

#### 6.5.2 Digital Output (Digitaler Ausgang)

Auf der Seite "Digital Output" befinden sich Einstellungen für den digitalen Ausgang 4, um einen aktiven Alarm anzuzeigen. Der Benutzer legt die Alarmpriorität für jede Gerätetypenklasse fest, die den digitalen Ausgang einstellen soll. Priorität "None" (Keine), "A" oder "A and B" (A und B) kann individuell für jede Geräteklasse ausgewählt werden.

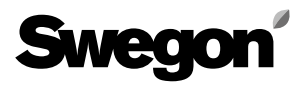

| Home   | System Sta                               | tus            | System Overview | /               | Functions        | Alarms    | Configuration |
|--------|------------------------------------------|----------------|-----------------|-----------------|------------------|-----------|---------------|
| NESTOR | System Product Connecti                  | on System Pr   | oduct Config    | E-mail settings | Users            | SW Update | MMC           |
|        | 1                                        |                | NGS             |                 |                  |           |               |
|        | e                                        | Setting        |                 | NESTOR P        | ort              |           |               |
|        |                                          | Static IP/DHCP |                 | Static IP       |                  | <b></b>   |               |
|        |                                          | Domain name    |                 |                 |                  |           |               |
|        |                                          | MAC address    |                 | 00:12:70:       | 01:32:A7         |           |               |
|        | 0                                        | P address      |                 | 10.200.1.1      |                  |           |               |
|        | [                                        | Webserver port |                 | 80              |                  |           |               |
|        |                                          | Subnet mask    |                 | 255.0.0.0       |                  |           |               |
|        |                                          | Gateway        |                 | 0.0.0.0         |                  |           |               |
|        | C                                        | Primary DNS    |                 | 0.0.0.0         |                  |           |               |
|        | E                                        | Secondary DNS  |                 | 0.0.0.0         |                  |           |               |
|        |                                          | )ata/Tima      |                 |                 |                  |           |               |
|        |                                          | Date/Time      |                 |                 | den 9 anril 2013 |           |               |
|        | L. L. L. L. L. L. L. L. L. L. L. L. L. L | Time           |                 |                 | 07:45:08         |           |               |
|        | L                                        |                |                 |                 |                  |           |               |
|        |                                          |                | Re              | eboot Reset     |                  |           |               |

#### 6.6 Registerkarte "Configuration"

Auf dieser Registerkarte und den zugehörigen Unterseiten wird die Systemkonfiguration festgelegt.

#### 6.6.1 NESTOR

Hier werden die TCP/IP-Einstellungen für NESTOR eingegeben. Wenn ein DHCP-Server verfügbar ist, wird empfohlen, diesen zu verwenden, um IP-Adresskonflikte zu vermeiden.

Bei Nutzung einer statischen IP-Adresse wird NESTOR vom Benutzer eine feste IP-Adresse zugewiesen. Dies eignet sich für kleine Netzwerke. In anderen Fällen sollten IP-Adressen jedoch sehr sorgfältig vergeben werden, damit keine Adresskonflikte entstehen.

Ein DNS prüft, ob zur IP-Adresse ein Name gehört. Ein Beispiel ist die IP-Adresse 62.119.110.110, die den Namen swegon.com von einem DNS-Server abruft. Die MAC-Adresse ist eine eindeutige Hardwareadresse, die der Netzwerkkarte bei ihrer Herstellung zugewiesen wird. Diese Adresse kann nicht vom Benutzer geändert werden und ist stets eindeutig. Informationen zur Festlegung von IP-Adresse, Subnetzmaske, Gateway und DNS erhalten Sie von Ihrem Netzwerkadministrator.

Über diese Seite kann die Software zurückgesetzt werden. Dabei werden alle Funktionen auf die Werkseinstellungen zurückgesetzt. Außerdem kann NESTOR über diese Seite neugestartet werden.

Weitere Informationen entnehmen Sie Tabelle 6 in Anhang A.

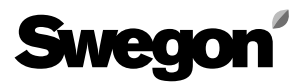

Abb. 20. Systemproduktverbindung

| Sv         | Swegon <sup>®</sup> ENERGIZING INDOOR CLIMATE NESTOR - Data received |                      |               |                |                 |                      |       |       |                     |                   |             |  |
|------------|----------------------------------------------------------------------|----------------------|---------------|----------------|-----------------|----------------------|-------|-------|---------------------|-------------------|-------------|--|
|            | Home                                                                 | System :             | Status        | System         | n Overview      | Functions            |       |       | Alarms              | Config            | guration    |  |
| N          | ESTOR                                                                | System Product Conne | ection System | m Product Conf | ig E-r          | nail settings        | Users |       | SW Update           |                   | MMC         |  |
| Blue B     | Box                                                                  |                      |               |                |                 | External sour        | ces   |       | Externa             | l demands         |             |  |
| Туре       | ModBu                                                                | ModBus ID Name       |               |                |                 | Parameter            |       | Value | Parameter           |                   | Value       |  |
| Chiller    | 70                                                                   | Roof Chiller         |               |                | ۲               | External heat source |       | On 1  | External heating of | lemand activation | n Off       |  |
|            |                                                                      |                      |               |                |                 | External cool source |       | Off   | External cooling d  | emand activation  | On          |  |
| Gold A     | Gold AHU Remote Connected                                            |                      |               |                |                 |                      |       |       |                     |                   |             |  |
| No.        | Connected                                                            | IP number            | ModBus Port   | Access port    | Name            |                      |       |       |                     | Gold version      | SuperWise   |  |
| 1          | <b>V</b>                                                             | 10.8.27.88           | 502           | 80             | Version D, ro   | of                   |       |       | ۲                   | Ver. D            | None 1      |  |
| 2          | <b>V</b>                                                             | 10.8.27.56           | 502           | 80 `           | 1st floor entra | ince                 |       |       | `                   | Ver. E            | 1 1         |  |
| 3          | <b>V</b>                                                             | 172.16.0.109         | 502           | 80             | 2nd floor       |                      |       |       | `                   | Ver. E            | None        |  |
| 4          |                                                                      | 10.8.27.255          | 502           | 80 `           |                 |                      |       |       | `                   | Ver. E            | None 1      |  |
| 5          |                                                                      | 0.0.0.0              | 502           | 80 `           |                 |                      |       |       | ۲                   | Ver. E ষ          | None        |  |
| 6          |                                                                      | 0.0.0.0              | 502           | 80             |                 |                      |       |       | ۲                   | Ver. E            | None        |  |
| 7          |                                                                      | 0.0.0.0              | 502           | 80             |                 |                      |       |       | ۲                   | Ver. E            | None        |  |
| 8          |                                                                      | 0.0.0.0              | 502           | 80             |                 |                      |       |       | ۲                   | Ver. E            | None        |  |
| <b>C N</b> |                                                                      |                      |               |                |                 |                      |       |       |                     |                   |             |  |
| Superv     | Vise                                                                 |                      |               | Remote         | Access          |                      |       |       |                     |                   |             |  |
| No.        | Connected                                                            | IP number            | ModBus P      | ont p          | ort Nan         | ne<br>In huilding    |       |       |                     |                   |             |  |
|            |                                                                      | 10.0.27.92           | 502           |                |                 | in building          |       |       |                     |                   |             |  |
| 2          |                                                                      | 0.0.0.0              | 502           |                |                 |                      |       |       |                     |                   |             |  |
|            |                                                                      | 0.0.0.0              | 502           |                |                 |                      |       |       |                     |                   |             |  |
| 5          |                                                                      | 0.0.0.0              | 502           |                |                 |                      |       |       |                     |                   |             |  |
| 6          |                                                                      | 0.0.0.0              | 502           |                |                 |                      |       |       |                     |                   |             |  |
| 7          |                                                                      | 0.0.0.0              | 502           |                |                 |                      |       |       |                     |                   |             |  |
| 8          |                                                                      | 0.0.0.0              | 502           |                |                 |                      |       |       |                     |                   |             |  |
|            |                                                                      |                      |               |                |                 |                      |       |       |                     |                   |             |  |
| <b>dı</b>  | 0.0 °C                                                               | <u>↓</u> 22.2 °C     |               | ⊠ 😥            |                 |                      |       |       |                     |                   | <b>Q</b> 34 |  |

#### 6.6.2 Systemproduktverbindung

Über diese Seite werden Geräte (GOLD, Super WISE und Swegon-Kühler/Wärmepumpe, externe Quellen) verbunden. Weitere Informationen entnehmen Sie Tabelle 7 in Anhang A.

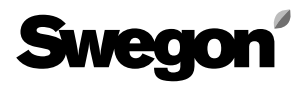

| NESTOR     System Product Connection     System Product Config     E-mail settings     Users     SW Update     MMC       Sold AHU     Use Nestor     Only for water coils supplied by a Nestor cooling and/or heating source     Only for water coils supplied by a Nestor cooling and/or heating source     Only for water coils supplied by a Nestor cooling and/or heating source       No.     Name     (Override)     Valid internal outdoor     Use system     Use       No.     Name     (Override)     V     V                                                                                                    | Home System Status System Overview                                                                                                    |          |                        |                                     |                                     | stem Overview               |                     | Functions Alarms |                |                |            |                | Configuration |                |                 |                  |
|----------------------------------------------------------------------------------------------------|----------------------------------------------------------------------------------------------------|----------|------------------------|-------------------------------------|-------------------------------------|-----------------------------|---------------------|------------------|----------------|----------------|------------|----------------|---------------|----------------|-----------------|------------------|
| Only for water coils supplied by a Nestor cooling and/or heating source<br>Operation         No.       Name       (Override)       Use system       Use         1       Floor 1a       V       V                                                                                                    | 1                                                                                                    | IESTOR   | System Product Connec  | tion S                              | system Product C                    | Config                      | E-mail settings     |                  | Us             | ers            |            | SW Up          | pdate         |                | MM              | IC               |
| 1       Floor 1a       V       V<                                                                                                    | Gold A                                                                                                    | Name     | Use<br>Ope<br>M<br>(Ov | Nestor<br>eration<br>ode<br>erride) | Valid internal<br>outdoor<br>sensor | Use system<br>outdoor temp. | Use<br>Optimization | Only f           | or water<br>EH | coils su<br>XH | ipplied by | y a Nest<br>PH | or coolir     | ng and/o<br>EC | r heating<br>xc | g source<br>AYCC |
| 2       Floor 1b       V       V       V       V       I       I       I       V       V       V         3       Floor 1c       V       V                                                                                                    | 1                                                                                                    | Floor 1a | <b>N</b>               | <b>V</b>                            |                                     | <b>V</b>                    |                     | <b>V</b>         |                | <b>V</b>       |            | <b>V</b>       |               |                | <b>V</b>        | <b>V</b>         |
| 3       Floor 1c       V       V<                                                                                                    | 2                                                                                                    | Floor 1b | 1                      | 1                                   | <b>V</b>                            | <b>V</b>                    | <b>V</b>            |                  |                |                |            |                |               | <b>V</b>       | 1               | <b>V</b>         |
| 4       Floor 2a       I       V       V       I       I       V       V       I       V       V       I       V       I       I<                                                                                                    | 3                                                                                                    | Floor 1c | 1                      | 1                                   | <b>V</b>                            | <b>V</b>                    |                     | <b>V</b>         |                | <b>V</b>       | <b>V</b>   |                | <b>V</b>      | <b>V</b>       |                 | <b>V</b>         |
| 5       Floor 2c       Image: Constraint of the section of the section of the | 4                                                                                                    | Floor 2a | ۲<br>۲                 |                                     | <b>V</b>                            | <b>V</b>                    | <b>V</b>            |                  |                |                | V          | <b>V</b>       |               | <b>V</b>       |                 |                  |
| 6       Floor 2c       Image: Constraint of the section of the section of the | 5                                                                                                    | Floor 2b | ۲                      |                                     |                                     |                             |                     |                  |                |                |            |                |               |                |                 |                  |
| Abbreviation for the heating and cooling sequences         OH = Ordinary Heating         EH = Extra Heating         XH = X-zone Heating         AYCH = All Year Comfort Heating         PH = Preheating         OC = Ordinary Cooling         EC = Extra Cooling         XC = X-zone Cooling         XC = X-zone Cooling         AYCC = All Year Comfort Cooling                                                                                                    | 6                                                                                                    | Floor 2c | ۲<br>۱                 |                                     |                                     |                             |                     |                  |                | <b>V</b>       |            | <b>V</b>       |               | <b>V</b>       |                 | <b>V</b>         |
|                                                                                                    | Abbreviation for the heating and cooling sequences         OH = Ordinary Heating         EH = Extra Heating         XH = X-zone Heating         AYCH = All Year Comfort Heating         PH = Preheating         OC = Ordinary Cooling         EC = Extra Cooling         XC = X-zone Cooling         AYCC = All Year Comfort Cooling |          |                        |                                     |                                     |                             |                     |                  |                |                |            |                |               |                |                 |                  |

Abb. 21. Systemproduktkonfiguration

#### 6.6.3 System Product Config (Systemproduktkonfiguration)

Auf dieser Seite werden die angeschlossenen GOLD-Einheiten konfiguriert.

Weitere Informationen entnehmen Sie Tabelle 8 in Anhang A.

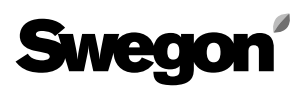

| Sweg              |                         | GINDOOR CLIMATE          |        |                 |              |           | NESTOR - Data received |
|-------------------|-------------------------|--------------------------|--------|-----------------|--------------|-----------|------------------------|
| Home              | System Sta              | tus System Overv         | view   | Fund            | ctions       | Alarms    | Configuration          |
| NESTOR            | System Product Connecti | on System Product Config | E-mail | settings        | Users        | SW Update | ММС                    |
|                   | E                       | Email settings           |        |                 |              |           |                        |
|                   | L                       | -mail server             |        | External E-mail | server (ISP) |           |                        |
|                   | E                       | External SMPT server     |        | 172.16.0.247    |              |           |                        |
|                   | [                       | External SMPT Portnumber |        | 25              |              |           |                        |
|                   |                         | External SMPT login      |        | aggregat        |              |           |                        |
|                   |                         | External SMPT password   |        | aggregat        |              |           |                        |
|                   |                         | Email sender             |        | NESTOR@swe      | egon.se      |           |                        |
|                   |                         | E-mail reply-path        |        |                 |              |           |                        |
|                   |                         | Alarm email language     |        | English         |              |           |                        |
|                   |                         |                          |        |                 |              |           |                        |
| <b>Ճ</b> Լ -1.9 ℃ | 🗼 20.0 °C 🔀             | 🔟 🔀 🖄                    |        |                 |              |           | <b>Q</b> 51            |

#### 6.6.4 E-mail settings (E-Mail-Einstellungen)

Auf dieser Seite werden die E-Mail-Einstellungen für Alarmbenachrichtigungen festgelegt. Wenn NESTOR für die E-Mail-Verwaltung genutzt wird, geben Sie den SMTP-Server an. Bei dieser Angabe kann es sich um einen Domainnamen oder eine IP-Adresse handeln. Der E-Mail-Antwortpfad kann mit der Senderadresse übereinstimmen, wenn NESTOR eine eigene und eindeutige E-Mail-Adresse besitzt.

Oftmals empfiehlt es sich, die Adresse der für NESTOR zuständigen Person in beiden E-Mailadressfeldern einzutragen.

Abb. 22. E-Mail-Einstellungen

# Swegon

| Swegon ENERGIZI             | NG INDOOR CLIMATE                |                                              |                                                | NESTOR - Data received |
|-----------------------------|----------------------------------|----------------------------------------------|------------------------------------------------|------------------------|
| Home System S               | tatus System Overview            | Functions                                    | Alarms                                         | Configuration          |
| NESTOR System Product Conne | ction System Product Config E-   | -mail settings                               | Users SW Update                                | ММС                    |
|                             | Name reader writer service admin | Edit<br>Edit<br>Edit<br>Edit<br>Edit<br>Edit | Delete<br>Delete<br>Delete<br>Delete<br>Delete |                        |
|                             |                                  | Username:<br>Name:                           | charlie<br>Charlie                             |                        |
|                             |                                  | E-mail:                                      | charlie@mail.com                               |                        |
|                             |                                  | Phone:                                       | +46123456789                                   |                        |
|                             |                                  | Group:<br>Becoword:                          | Service -                                      |                        |
|                             |                                  | Patrona nassword                             |                                                |                        |
|                             |                                  | Email alarm:                                 | Alarm Notifications                            |                        |
|                             |                                  |                                              | Cancel OK                                      |                        |
| 1.9 °C 🗼 19.4 °C            | 8 🔟 🔀 🐼                          |                                              |                                                | <b>O</b> 51            |

Abb. 23. Benutzereinstellungen

#### 6.6.5 Users (Benutzer)

Hier befinden sich Einstellungen für verschiedene Benutzerzugriffsrechte und Konfigurationen von E-Mail-Alarmbenachrichtigungen für jeden Benutzer.

Auf dieser Registerkarte können Benutzer verwaltet werden. Es kann festgelegt werden, wer auf Webseiten zugreifen darf und wer bei einer Alarmausgabe informiert werden soll.

Legen Sie die Priorität (Keine, A oder A und B) für jeden Gerätetyp fest, der eine Alarm-E-Mail ausgeben soll. Die Konfiguration findet wie auf Abb. 24 statt. Hier kann für jeden Benutzer ein Passwort angegeben werden. Passwörter und Benutzernamen dürfen keine Sonderzeichen enthalten.

Werksseitige Einstellung für die verschiedenen Benutzerpasswörter:

| Benutzer       | Passwort       |
|----------------|----------------|
| Lesezugriff    | Lesezugriff    |
| Schreibzugriff | Schreibzugriff |
| Service        | Service        |
| Admin          | Admin          |

| Home   | System Status             | System Overv          | riew            | Functions   |                  | Alarm      | IS            | Conf  | iguration |
|--------|---------------------------|-----------------------|-----------------|-------------|------------------|------------|---------------|-------|-----------|
| NESTOR | System Product Connection | System Product Config | E-mail settings |             | Users            | 9          | SW Update     |       | MMC       |
|        |                           |                       |                 |             |                  |            |               |       |           |
|        | Nam                       | e                     |                 | ı           |                  |            |               |       |           |
|        | read                      | ər                    |                 | Edit        | Delete           |            |               |       |           |
|        | write                     | r                     |                 | Edit        | Delete           |            |               |       |           |
|        | servi                     | ce                    |                 | Edit        | Delete           |            | _             |       | 1         |
|        | admir                     | 1                     |                 |             |                  |            |               | ×     |           |
|        |                           |                       |                 |             |                  | E-         | mail notifica | ation |           |
|        |                           |                       |                 | Alarm clas  | ssification      | None       | Α             | A & B |           |
|        |                           |                       |                 | System pro  | ducts            | $\bigcirc$ | 0             | ۲     |           |
|        | _                         |                       |                 | Air product | ion              | $\bigcirc$ | 0             | ۲     |           |
|        |                           |                       |                 | Cooling/Hea | ating production | $\bigcirc$ | ۲             | 0     |           |
|        |                           |                       |                 | Climate Sup | oply             | ۲          | $\bigcirc$    | 0     |           |
|        |                           |                       |                 | Miscellaneo | ous              | ۲          | 0             | 0     |           |
|        |                           |                       |                 | << Bac      | k                |            |               |       |           |
|        |                           |                       |                 |             |                  |            |               |       |           |
|        |                           |                       |                 |             |                  |            |               |       |           |
|        |                           |                       |                 |             |                  |            |               |       |           |

Abb. 24. Benutzereinstellungen

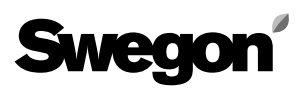

| Sweg              |                           | IDOOR CLIMATE               |                 |                                                |           | NESTOR - Data received |
|-------------------|---------------------------|-----------------------------|-----------------|------------------------------------------------|-----------|------------------------|
| Home              | System Status             | System Overv                | view F          | unctions                                       | Alarms    | Configuration          |
| NESTOR            | System Product Connection | System Product Config       | E-mail settings | Users                                          | SW Update | MMC                    |
|                   |                           | Current version:<br>Status: | NESTOR update   | 0.99<br>out while waiting<br>p accept updating |           |                        |
| <b>습니</b> -1.9 °C | 🎄 19.8 °C 👹 I             |                             | Rescali Minic   |                                                |           | <b>-</b> 51            |

#### 6.6.6 SW Update (Softwareaktualisierung)

Auf der Seite "SW Update" wird dem Benutzer die aktuelle NESTOR-Softwareversion angezeigt. Wenn in den Kartenleser eine Speicherkarte mit einer neueren Softwareversion eingesetzt wird, zeigt das System in der Statuszeile an, dass eine Aktualisierung verfügbar ist. Wenn eine Aktualisierung verfügbar ist, wird NESTOR durch Klicken auf "Start upgrading" auf den neuesten Stand gebracht. Während der Softwareaktualisierung darf die Spannungsversorgung nicht unterbrochen werden.

| Sweg              | Swegon energizing indoor climate Nestor |                      |                                              |           |           |               |  |  |  |  |
|-------------------|-----------------------------------------|----------------------|----------------------------------------------|-----------|-----------|---------------|--|--|--|--|
| Home              | System Stat                             | us Syst              | tem Overview                                 | Functions | Alarms    | Configuration |  |  |  |  |
| NESTOR            | System Product Connection               | on System Product Co | on fig E-mail settings                       | Users     | SW Update | MMC           |  |  |  |  |
|                   |                                         | :                    | nestor v99 iffs2 update.tar.c<br>version.crc | IZ        |           |               |  |  |  |  |
| <b>௴</b> ↓ -1.9 ℃ | 🐛 19.9 °C 🗃                             | 💷 🔀                  |                                              |           |           | 51            |  |  |  |  |
|                   |                                         |                      |                                              |           |           | Abb 26: MM    |  |  |  |  |

#### 6.6.7 MMC

Nach dem Einsetzen einer Speicherkarte kann der Benutzer Dateien von der Speicherkarte öffnen oder auf einen lokalen Computer übertragen. Dazu wird die Seite "MMC" genutzt. Handbücher usw. lassen sich auf der Speicherkarte ablegen, damit sie stets verfügbar sind.

# Tabelle 1: Temperaturregelung

| Signaltext                                           | Beschreibung                                                                                                    | Vorgabe | Min.   | Max.     | Gerät    |
|------------------------------------------------------|----------------------------------------------------------------------------------------------------|---------|--------|----------|----------|
| Caaliaa astivatiaa                                   | Konfigurationen                                                                                                    | le.     |        | 1000     | D.C.     |
| delay                                                | Erhöhen Sie diese Zeitspanne, wenn im System ein zu häufiges Umschalten stattfindet.                                                                                                    | 5       | 0      | 1000     | winute   |
| Heating activation delay                             | Verzögerungszeit für jede GOLD-Einheit beim Umschalten zwischen Heizbedarf und keinem Heizbedarf.<br>Erhöhen Sie diese Zeitspanne, wenn im System ein zu häufiges Umschalten stattfindet.                                                                                                    | 5       | 0      | 1000     | Minute   |
| Prioritise cooling at<br>outdoor temp higher<br>than | Bei gleichzeitigem Kühl- und Heizbedarf erzeugt die Einheit Wärme, wenn die Systemaußentemperatur<br>unter diesem Wert liegt. Andernfalls findet eine Kühlung statt. Dies ist nur bei der Nutzung einer reversib-<br>len Swegon Kältemaschine relevant.<br>Um der Heizung stets Vorrang einzuräumen, stellen Sie diesen Wert auf 80°C.<br>Um der Kühlung stets Vorrang einzuräumen, stellen Sie diesen Wert auf -40°C.                                                                                                    | 10      | -40    | 80       | °C       |
| Min days between mode switches                       | Mindestanzahl von Tagen zwischen einer Umschaltung vom Heiz- in den Kühlbetrieb und umgekehrt.<br>Dies ist nur bei der Nutzung einer reversiblen Swegon Kältemaschine relevant. Wenn eine Umschaltung unter<br>allen Umständen erlaubt ist, stellen Sie diesen Wert auf 0.                                                                                                    | 0       | 0      | 365      | Tag      |
| Min hours between mode switches                      | Mindestanzahl von Stunden zwischen einer Umschaltung vom Heiz- in den Kühlbetrieb und umgekehrt.<br>Dies ist nur bei der Nutzung eines reversiblen Swegon-Kühlers relevant. Wenn eine Umschaltung unter allen<br>Umständen erlaubt ist, stellen Sie diesen Wert auf 0.                                                                                                    | 6       | 0      | 24       | Stunde   |
| Prioritised mode                                     | Bevorzugter Heiz- oder Kühlmodus je nach Umschaltzeit.                                                                                                    | 0       | 0      | 1        | -        |
| Min hour to force<br>prioritised mode                | Die Mindestzeit zwischen einer Umschaltung vom Heiz- in den Kühlbetrieb und umgekehrt, wenn der "Priori-<br>tised mode" (Bevorzugter Modus) "Heating" (Heizung) ist. Andernfalls gilt die Mindestzeit für eine Umschal-<br>tung in die andere Richtung. Dieser Wert ersetzt den Wert für "Min days between mode switches" (Mindestan-<br>zahl von Tagen zwischen Betriebsartumschaltungen) und "Min hours between mode switches" (Mindestanzahl<br>von Stunden zwischen Betriebsartumschaltungen) je nach "Prioritised mode" (Bevorzugter Modus).                                                                                                    | 1       | 0      | 256      | Stunde   |
| Heat limit detection                                 | Aktivierung and Auswahl des Typs für eine Heizbegrenzung. <i>Keine</i> : Keine Heizbegrenzung. <i>Außentemp</i> .:<br>Eine Heizbegrenzung wird aktiviert, wenn die Außentemperatur unter " <i>Outdoor temperature heat limit</i> "<br>(Außentemperatur-Heizgrenzwert) liegt. Eine Heizbegrenzung wird deaktiviert, wenn die Außentemperatur<br>um 3 Kelvin gestiegen ist. <i>Vorlauftemp</i> .: Eine Heizbegrenzung wird deaktiviert, wenn die Außentemperatur<br>peratur länger als " <i>Heat Limit Delay</i> " (Heizgrenzwert-Verzögerung) um mehr als " <i>Heat limit hysteresis</i> ."<br>(Heizgrenzwert-Hysterese) unter dem Heizsollwert liegt. Es bestehen zwei Möglichkeiten zur Deaktivierung<br>der Heizbegrenzung. Alt. 1) Wenn die Swegon-Wärmepumpe/reversible Einheit aktiv ist und die Vorlauftem-<br>peratur länger als die Heizbegrenzungs-Aktivierungszeit in Minuten um weniger als " <i>Heat limit hysteresis</i> "<br>(Heizgrenzwert-Hysterese) unter dem Heizsollwert liegt. Alt. 2) Wenn die Swegon-Wärmepumpe/reversible<br>Einheit nicht aktiv ist und die Außentemperatur seit Beginn des Heizbegrenzungsdu um mehr als 3 Kelvin<br>gestiegen ist. Dies ist nur bei der Nutzung eines Swegon-Kühlers (Wärmepumpentyp oder reversibe) relevant. | 0       | 0      | 2        | -        |
| Heat limit action                                    | Auszuführende Aktion bei aktiver Heizbegrenzung. <i>Keine</i> : Die Swegon-Wärmepumpe/reversible Einheit<br>und die externe Heizung sind ausgeschaltet. <i>Umschaltung</i> : Die Swegon-Wärmepumpe/reversible Einheit<br>ist ausgeschaltet und die externe Heizung ist aktiviert. <i>Beide</i> : Die Swegon-Wärmepumpe/reversible Ein-<br>heit ist weiterhin aktiviert und die externe Heizung ist aktiviert. Dies ist nur bei der Nutzung eines Swegon-<br>Kühlers (Wärmepumpentyp oder reversibel) relevant                                                                                                    | 0       | 0      | 2        | -        |
| Outdoor temperature<br>heat limit                    | Heizbegrenzungs-Aktivierungsgrad bei Heizbegrenzungstyp <i>Außentemp</i> Siehe auch Beschreibung des Parameters " <i>Heat limit detection</i> " (Heizbegrenzungserkennung).                                                                                                    | -5      | -20    | 80       | °C       |
| Heat limit hysteresis                                | Siehe Beschreibung des Parameters Heizbegrenzungsaktivierung, Typ Vorlauftemp.                                                                                                    | 3       | 0      | 10       | K        |
| Heat Limit Delay                                     | Siehe Beschreibung des Parameters Heizbegrenzungsaktivierung, Typ Vorlauftemp                                                                                                    | 10      | 0      | 10000    | Minute   |
| temperature collected from                           | erfasst NESTOR die externe Außentemperatur abgerüren wird. Bei Auswahl von GOLD 1 – GOLD 8<br>erfasst NESTOR die externe Außentemperatur in der betreffenden GOLD-Einheit. Bei Auswahl von "None"<br>(Keine) wird keine gemeinsame Außentemperatur verwendet und als Systemaußentemperatur wird der Wert<br>verwendet, der im zuerst gefundenen zuverlässigen internen Außentemperaturfühler in einer beliebigen<br>GOLD-Einheit vorliegt.                                                                                                    |         | U      | 8        | -        |
| Aqualink Activation                                  | Aktivierung der AQUA Link-Funktion. Nur relevant, wenn als Swegon-Kühler/Wärmepumpentyp ein Kühler oder eine Wärmepumpe (nicht reversible) verwendet wird.                                                                                                    | 0       | 0      | 1        | -        |
| Aqualink alarm input                                 | Wählen Sie diese Option aus, wenn ein geschlossener (NO) oder geöffneter (NC) Eingang den AQUA Link-<br>Alarm ausgeben soll.                                                                                                    | 0 (NO)  | 0      | 1        | -        |
| Externe Funktion<br>Kühlbedarf                       | Funktionsauswahl für den externen Kühlbedarf. <i>Economy (Energiesparmodus):</i> Der Kühlsollwert für das<br>Gesamtsystem sollte stets so eingestellt werden, dass er mit dem GOLD-System übereinstimmt, so lange ein Kühl-<br>bedarf im GOLD-System vorliegt – unabhängig vom Sollwert für den externen Kühlbedarf. Wenn nur ein externer<br>Kühlbedarf vorliegt, wird dieser Kühlsollwert als Systemsollwert genutzt. <i>Komfort:</i> Wenn ein Kühlbedarf im<br>GOLD-System und extern vorliegt, wird der niedrigste dieser Kühlsollwerte als Systemsollwert genutzt. Wenn nur<br>ein externer Kühlbedarf an einem Ort vorliegt, wird dieser relevante Kühlsollwert als Systemsollwert genutzt.                                                                                                    | 0       | 0      | 1        | -        |
| Externe Funktion<br>Heizbedarf                       | Funktionsauswahl für den externen Kühlbedarf. <i>Economy (Energiesparmodus):</i> Der Heizsollwert für das<br>Gesamtsystem sollte stets so eingestellt werden, dass er mit dem GOLD-System übereinstimmt, so lange ein<br>Heizbedarf im GOLD-System vorliegt – unabhängig vom Sollwert für den externen Heizbedarf. Wenn nur ein<br>externer Heizbedarf vorliegt, wird dieser Heizsollwert als Systemsollwert genutzt. <i>Komfort:</i> Wenn ein Heizbedarf<br>im GOLD-System und extern vorliegt, wird der niedrigste dieser Heizsollwerte als Systemsollwert genutzt. Wenn<br>nur ein externer Heizbedarf an einem Ort vorliegt, wird dieser relevante Heizsollwert als Systemsollwert genutzt.                                                                                                    | 0       | 0      | 1        | -        |
| Eingang für externen<br>Kühlbedarf                   | Legen Sie fest, ob ein geschlossener Eingang (NO) oder ein geöffneter Eingang (NC) einen externen Kühlbedarf anzeigen soll.                                                                                                    | 0       | 0      | 1        | -        |
| Eingang für externen<br>Heizbedarf                   | Legen Sie fest, ob ein geschlossener Eingang (NO) oder ein geöffneter Eingang (NC) einen externen Heizbedarf anzeigen soll.                                                                                                    | 0       | 0      | 1        | -        |
|                                                      | Anzeigen                                                                                                    |         |        | 1        | 1        |
| Cooling supply set                                   | Gesamter aktueller Kühlsollwert für das System. Wert, der zum Kühler/reversiblen Kühler übertragen wird.                                                                                                    | -       | -20    | 80       | °C       |
| Heating supply set                                   | Gesamter aktueller Heizsollwert für das System. Wert, der zur Wärmepumpe/zum reversiblen Kühler übertra-<br>gen wird.                                                                                                    | -       | 10     | 80       | °C       |
| System cooling<br>demand                             | Gibt an, ob im System ein Kühlbedarf vorliegt oder nicht.                                                                                                    | -       | 0      | 1        | -        |
| System heating demand                                | Gibt an, ob im System ein Heizbedarf vorliegt oder nicht.                                                                                                    | -       | 0      | 1        | -        |
| Wasservorlauftemp.:                                  | Wasservorlauftemperatur von der Swegon-Kühler/Wärmepumpe                                                                                                    | -       | -20    | 80       | °C       |
| Wasserrücklauftemp.                                  | Wasserrücklauftemperatur zur Swegon-Kühler/Wärmepumpe                                                                                                    | -       | -20    | 80       | °C       |
| Outdoor temperature                                  | Systemaußentemperatur                                                                                                    | -       | -50    | 80       | °C       |
| I Ime since last switch                              | Let Kühler genutzt wird.                                                                                                    | -       | 0      | 32767    | Minute   |
| Current water type                                   | Aktueller Wassertyp im System (warm oder kalt). Nur relevant, wenn ein reversibler Kühler genutzt wird.                                                                                                    | -       | 0      | 1        | -        |
|                                                      |                                                                                                    | Tabelle | 1: Tem | peraturi | regelung |

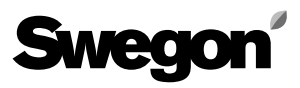

# Tabelle 2: Temperatursollwerte

| Signaltext                                                                             | Beschreibung                                                                                                    | Vor-<br>gabe | Min.  | Max. | Gerät           |
|----------------------------------------------------------------------------------------|----------------------------------------------------------------------------------------------------|--------------|-------|------|-----------------|
|                                                                                        | Gemeinsame/globale Konfigurationen                                                                                                    |              |       |      |                 |
| Optimisation<br>Heating diff.                                                          | Die zulässige Differenz zwischen dem Sollwert und der Wasserreferenztemperatur. Wenn die Wasserreferenz-<br>temperatur zwischen dem Sollwert und dem Sollwert minus diesem Wert liegt, ist eine Optimierung zulässig.<br>Der Wert sollte normalerweise mit dem Wert für die Heizdifferenz (Heating diff.) in der Wärmepumpe/im<br>reversiblen Kühler von Swegon übereinstimmen. <b>Optimierungshinweis</b> : Wenn die Wasserreferenztemperatur<br>in jedem Zyklus vor dem Verdichterstart unter "set point minus diff" (Sollwert minus Differenz) sinkt, lässt sich<br>die Differenz um den Wert erhöhen, um den die Temperatur unter diesen Grenzwert sinkt. Dadurch wird eine<br>etwas ausgeprägtere Optimierung ermöglicht, was zu einem höheren Temperatursollwert führt. Dies wiederum<br>bewirkt einen gesteigerten Heizkomfort. <b>HINWEIS!</b> Die Heizdifferenz muss in NESTOR erhöht werden – NICHT<br>jedoch in der Wärmepumpe/im reversiblen Kühler von Swegon. Der Parameter ist nur dann relevant, wenn eine<br>Wärmepumpe oder ein reversibler Kühler genutzt wird. | 3            | 0     | 10   | ĸ               |
| Optimisation<br>Cooling Diff.                                                          | Die zulässige Differenz zwischen dem Sollwert und der Wasserreferenztemperatur. Wenn die Wasserreferenz-<br>temperatur zwischen dem Sollwert und dem Sollwert minus diesem Wert liegt, ist eine Optimierung zulässig.<br>Der Wert sollte normalerweise mit dem Wert für die Kühldifferenz (Cooling diff.) im Swegon-Kühler/reversiblen<br>Kühler übereinstimmen. <b>Optimierungshinweis</b> : Wenn die Wasserreferenztemperatur in jedem Zyklus vor dem<br>Verdichterstart über "set point plus diff" (Sollwert plus Differenz) steigt, lässt sich die Differenz um den Wert<br>erhöhen, um den die Temperatur über diesen Grenzwert steigt. Dadurch wird eine etwas ausgeprägtere Optimie-<br>rung ermöglicht, was zu einem höheren Temperatursollwert führt. Dies wiederum bewirkt einen gesteigerten<br>Heizkomfort. <i>HINWEIS!</i> Die Kühldifferenz muss in NESTOR erhöht werden – NICHT jedoch im Kühler/reversiblen<br>Kühler von Swegon. Der Parameter ist nur dann relevant, wenn ein Kühler oder reversibler Kühler genutzt wird.                                       | 2            | 0     | 10   | K               |
|                                                                                        | GOLD-spezifische Konfigurationen                                                                                                    | 1            | 1     | 1    | 1               |
| Optimisation: Erho-<br>hungsgeschwindigkeit<br>für den Heizsollwert<br>(K/min)         | Geschwindigkeit, mit der der Heizsollwert angehoben wird, wenn eine Optimierung zulassig, die Verzogerungs-<br>zeit verstrichen und das Ventil zu weit geöffnet ist. <b>Optimierungshinweis</b> : Erhöhen Sie diesen Wert, wenn die<br>benötigte Heizleistung oft schwankt und die Warmwassertemperatur von Zeit zu Zeit zu niedrig ist. Verringern Sie<br>den Wert, wenn der Sollwert periodisch steigt und sinkt und wenn der Tipp zur Feineinstellung der Ventilgrenzen<br>bereits ohne Ergebnis umgesetzt wurde.                                                                                                    | 0,5          | 0,01  | 10   | K/<br>Minute    |
| Optimisation: Verrin-<br>gerungsgeschwindig-<br>keit für den Heizsoll-<br>wert (K/min) | Geschwindigkeit, mit der der Heizsollwert gesenkt wird, wenn eine Optimierung zulässig, die Verzögerungszeit verstrichen und das Ventil zu weit geschlossen ist. <b>Optimierungshinweis</b> : Erhöhen Sie diesen Wert, wenn die benötigte Heizleistung oft schwankt und die Warmwassertemperatur von Zeit zu Zeit zu hoch ist. Verringern Sie den Wert, wenn der Sollwert periodisch steigt und sinkt und wenn der Tipp zur Feineinstellung der Ventilgrenzen bereits ohne Freehnis umgesetzt wurde                                                                                                    | 0,25         | 0,01  | 10   | K/<br>Minute    |
| Optimisation: Erhö-<br>hungsgeschwindigkeit<br>für den Kühlsollwert<br>(K/min)         | Geschwindigkeit, mit der der Kühlsollwert angehoben wird, wenn eine Optimierung zulässig, die Verzögerungs-<br>zeit verstrichen und das Ventil zu weit geschlossen ist. <b>Optimierungshinweis</b> : Erhöhen Sie diesen Wert, wenn<br>der Kälteleistungsbedarf oft schwankt und die Kaltwassertemperatur von Zeit zu Zeit zu niedrig ist. Verringern Sie<br>den Wert, wenn der Sollwert periodisch steigt und sinkt und wenn der Tipp zur Feineinstellung der Ventilgrenzen<br>bereits ohne Ergebnis umgesetzt wurde.                                                                                                    | 0,25         | 0,01  | 10   | K/<br>Minute    |
| Optimisation:<br>Verringerungsge-<br>schwindigkeit für den<br>Kühlsollwert<br>(K/min)  | Geschwindigkeit, mit der der Kühlsollwert gesenkt wird, wenn eine Optimierung zulässig, die Verzögerungszeit verstrichen und das Ventil zu weit geöffnet ist. <b>Optimierungshinweis</b> : Erhöhen Sie diesen Wert, wenn der Kälte-<br>leistungsbedarf oft schwankt und die Kaltwassertemperatur von Zeit zu Zeit zu hoch ist. Verringern Sie den Wert, wenn der Sollwert periodisch steigt und sinkt und wenn der Tipp zur Feineinstellung der Ventilgrenzen bereits ohne Ergebnis umgesetzt wurde.                                                                                                    | 0,5          | 0,01  | 10   | K/<br>Minute    |
| Optimisation: Valve<br>upper limit                                                     | Oberer Grenzwert für den Zielbereich der Ventilstellung. <i>Optimierungshinweis</i> : Stellen Sie den Abstand zwi-<br>schen oberer und unterer Ventilgrenze etwas größer als die Differenz zwischen niedrigster und höchster Ventil-<br>stellung in einem Heiz- oder Kühlzyklus (also zwischen zwei Verdichteraktivierungen) ein. Um zusätzlich Energie<br>zu sparen, erhöhen Sie den oberen Grenzwert. Wenn ein Heiz- oder Kühlverbraucher während des Zyklus kein<br>ausreichend warmes oder kaltes Wasser erhält, verringern Sie diesen oberen Grenzwert.                                                                                                    | 70           | 20    | 100  | %               |
| Optimisation: Valve<br>lower limit                                                     | Unterer Grenzwert für den Zielbereich der Ventilstellung. <i>Optimierungshinweis</i> : Stellen Sie den Abstand zwi-<br>schen oberer und unterer Ventilgrenze etwas größer als die Differenz zwischen niedrigster und höchster Ventil-<br>stellung in einem Heiz- oder Kühlzyklus (also zwischen zwei Verdichteraktivierungen) ein. Um noch mehr Energie<br>zu sparen, erhöhen Sie den oberen Grenzwert. Wenn ein Heiz- oder Kühlverbraucher während des Zyklus kein<br>ausreichend warmes oder kaltes Wasser erhält, verringern Sie diesen unteren Grenzwert.                                                                                                    | 50           | 10    | 95   | %               |
| Optimisation: Delay                                                                    | Verzögerungszeit, die verstreichen muss, bevor eine Optimierung zulässig ist, wenn die Wasserreferenztempe-<br>ratur in den Bereich zwischen Sollwert und Sollwert minus (bzw. plus bei Kühlung) Differenzwert eintritt.<br><i>Optimierungshinweis</i> : Bei einem sehr kurzen Kühl- und Heizzyklus kann dieser Wert verringert werden, damit<br>eine Optimierung noch rechtzeitig stattfinden kann, also bevor die Referenztemperatur den Bereich zwischen<br>Sollwert und Sollwert minus (bzw. plus bei Kühlung) Differenzwert verlässt. Bei Systemen mit großem Volu-<br>mina (Pufferspeicher) sollte der Wert erhöht werden, um eine stabilere Sollwertoptimierung zu erzielen. Eine<br>Verringerung der Verzögerungszeit ist in gewissem Maße vergleichbar mit einer Erhöhung der Veränderungsra-<br>ten für Heiz- und Kühlsollwert. Ein Verlängern der Verzögerungszeit kann wiederum mit einer Verringerung der<br>Parameter verglichen werden.                                                                                                    | 1            | 0     | 60   | Minute          |
| Heating supply set point                                                               | Wird für eine bestimmte GOLD-Einheit keine Optimierung aktiviert, wird dieser Wert als Heizsollwert für die<br>betreffende GOLD-Einheit verwendet. Wird eine Optimierung aktiviert, dient dieser Wert der Ausgangswert für<br>den optimierten Sollwert. Beim Ändern dieses Werts wird das Optimierungsergebnis (für die betreffende GOLD-<br>Einheit) sofort mit dem neuen Parameterwert aktualisiert. <b>Optimierungshinweis</b> : Stellen Sie diesen Wert beim<br>Start auf eine Warmwassertemperatur, die aktuell als komfortabel erachtet wird.                                                                                                    | 35           | 5     | 60   | °C              |
| Cooling supply set<br>point                                                            | Wird für eine bestimmte GOLD-Einheit keine Optimierung aktiviert, wird dieser Wert als Kühlsollwert für die<br>betreffende GOLD-Einheit verwendet. Wird eine Optimierung aktiviert, dient dieser Wert der Ausgangswert für<br>den optimierten Sollwert. Beim Ändern dieses Werts wird das Optimierungsergebnis (für die betreffende GOLD-<br>Einheit) sofort mit dem neuen Parameterwert aktualisiert. <b>Optimierungshinweis</b> : Stellen Sie diesen Wert beim<br>Start auf eine Kaltwassertemperatur, die aktuell als komfortabel erachtet wird.                                                                                                    | 15           | -5    | 25   | °C              |
|                                                                                        | Einstellung für externen Bedarf                                                                                                    | 1-           | 1 = : | 1    | 1               |
| Externer Sollwert<br>Kühlbedarf                                                        | Externer Sollwert für den Kühlbedarf. Siehe Beschreibung der externen Kühlbedarfsfunktion für weitere Informati-<br>onen zur Verwendung des Werts.                                                                                                    | 8            | -50   | 50   | р <sup>ес</sup> |
| Externer Sollwert<br>Heizbedarf                                                        | Externer Sollwert für den Heizbedarf. Siehe Beschreibung der externen Heizbedarfsfunktion für weitere Informationen zur Verwendung des Werts.                                                                                                    | 40           | 0     | 100  | °℃              |

Tabelle 2. Temperatursollwerte

# Swegon

# Tabelle 3: Betriebsart

| Signaltext                           | Beschreibung                                                                                                    | Vorgabe    | Min.       | Max.       | Gerät                  |
|--------------------------------------|----------------------------------------------------------------------------------------------------|------------|------------|------------|------------------------|
|                                      | Zeitkanal                                                                                                    |            |            |            |                        |
| Function                             | Auswahl der Aktion bei Abwesenheit bzw. Anwesenheit. Eine Anwesenheit liegt vor, wenn die aktuelle Zeit innerhalb einer der Zeitkanäle auf 8-Wochen-Basis liegt ODER wenn der digitale Eingang 1 eine Anwesenheit anzeigt. <i>Auto – Auto</i> : Jede GOLD-Einheit arbeitet gemäß individuellen Zeitkanaleinstellungen. <i>Auta, No cooling – Auto</i> : Der Kühler darf im Abwesenheitsmodus nicht kühlen. Wird diese Einstellung ohne Zeitkanäle verwendet, wird eine Kühlung niemals aktiviert. <i>Auto – Low speed</i> : Im Abwesenheitsmodus arbeitet jede GOLD-Einheit gemäß individuellen Zeitka- naleinstellungen. Im Anwesenheitsmodus gilt eine niedrige Drehzahl (oder die höhere Priorität <i>High speed</i> oder <i>Stop</i> , die über lokale Zeitkanäle für GOLD festgelegt wird). <i>Auto, No cooling – Low speed</i> : Wie oben, aber der Kühler darf im Abwesenheitsmodus nicht kühlen. <i>Auto – High speed</i> : Im Abwesenheitsmodus arbeitet jede GOLD-Einheit gemäß individuellen Zeitkaa- naleinstellungen. Im Anwesenheitsmodus gilt eine niedrige Drehzahl (oder die höhere Priorität <i>High speed</i> : Wie oben, aber der Kühler darf im Abwesenheitsmodus nicht kühlen. <i>Auto – High speed</i> : Im Abwesenheitsmodus arbeitet jede GOLD-Einheit gemäß individuellen Zeitkanäleinstellungen. Im Anwesenheitsmodus nicht kühler. <i>Low speed – High speed</i> : Wie oben, aber der Kühler darf im Abwesenheitsmodus nicht kühler. <i>Low speed – High speed</i> : Die ober, aber der Kühler darf im Abwesenheitsmodus läuft GOLD AHU mit niedriger Drehzahl (oder der höhere Priorität <i>"High speed</i> " oder " <i>Stop</i> ", die über lokale Zeitkanäle für GOLD festgelegt wird). Im Anwesenheitsmodus gilt eine hohe Drehzahl (oder die höhere Priorität <i>Stop</i> , die über lokale Zeitkanäle für GOLD festgelegt wird). Im Anwesenheitsmodus gilt eine hohe Drehzahl (oder die höhere Priorität <i>Stop</i> , die über lokale Zeitkanäle für GOLD festgelegt wird). Im Anwesenheitsmodus gilt eine hohe Drehzahl (oder die höhere Priorität <i>Stop</i> , die über lokale Zeitkanäle für GOLD festgelegt wird). Im Anwesenheitsmodus gilt eine hohe Drehzahl (oder die höhere Prior | 0          | 0          | 7          | -                      |
| Operation mode<br>switch             | Legt fest, wann der digitale Eingang 1 den Anwesenheitsmodus aktivieren soll, wenn der Eingang<br>geöffnet oder geschlossen ist.<br><i>NO</i> : Ein geschlossener Eingang aktiviert den Anwesenheitsmodus.<br><i>NC</i> : Ein geöffneter Eingang aktiviert den Anwesenheitsmodus.                                                                                                    | 0          | 0          | 1          | -                      |
| Zeitraum<br>(für Zeitkanal 1-8)      | Wählt den Typ des wiederkehrenden Anwesenheitszeitfensters aus.                                                                                                    | 0          | 0          | 10         |                        |
| Start HH:MM<br>(für Zeitkanal 1-8)   | Legt den Startzeitpunkt (Stunde und Minute) für das wiederkehrende Anwesenheitszeitfenster fest.                                                                                                    | 00:00      | 00:00      | 23:59      | Stunde:<br>Minute      |
| Stopp HH:MM<br>(für Zeitkanal 1-8)   | Legt den Endzeitpunkt (Stunde und Minute) für das wiederkehrende Anwesenheitszeitfenster fest.                                                                                                    | 00:00      | 00:00      | 23:59      | Stunde:<br>Minute      |
|                                      | Jahreskanal                                                                                                    |            |            |            |                        |
| Funktion<br>(für Zeitkanal 1-8)      | Auswahl der Aktion bei aktivem Jahreskanal. Die Jahreskanal besitzt eine höhere Priorität als der Zeitkanal. Folgende Optionen sind verfügbar: <i>Inactive</i> : Der Jahreskanal ist deaktiviert. <i>Stop, No cooling</i> : Alle GOLD-Einheiten werden angehalten und es ist keine Kühlung zulässig. <i>Auto</i> : Jede GOLD-Einheit arbeitet nach individuellen Zeitkanälen. <i>Auto, No Cooling</i> : Wie oben, aber keine Kühlung zugelassen. <i>Low speed</i> : Jede GOLD AHU läuft mit niedriger Drehzahl (oder der höheren Priorität " <i>High speed</i> " oder " <i>Stop</i> ", die über lokale Zeitkanäle für GOLD festgelegt wird). <i>Low speed</i> , <i>No Cooling</i> : Wie oben, aber keine Kühlung zugelassen. <i>High speed</i> " Jede GOLD AHU läuft mit hoher Drehzahl (oder der höheren Priorität " <i>Stop</i> ", die über lokale Zeitkanäle für GOLD festgelegt wird). <i>Low speed</i> , <i>No Cooling</i> : Wie oben, aber keine Kühlung zugelassen. <i>High speed</i> " Jede GOLD AHU läuft mit hoher Drehzahl (oder der höheren Priorität " <i>Stop</i> ", die über lokale Zeitkanäle für GOLD festgelegt wird). <i>High speed</i> , <i>No Cooling</i> : Wie oben, aber keine Kühlung zugelassen.                                                                                                    | 0          | 0          | 7          | -                      |
| Startdatum<br>(für Zeitkanal 1-8)    | Legt das Startdatum für das einmalige Auftreten der Aktion Jahreskanal fest.                                                                                                    | 01.01.2012 | 01.01.2010 | 31.12.2100 | Jahr:<br>Monat:<br>Tag |
| Start HH:MM<br>(für Jahreskanal 1-8) | Legt die Startzeit (Stunde und Minute) für das einmalige Auftreten der Aktion Jahreskanal fest.                                                                                                    | 00:00      | 00:00      | 23:59      | Stunde:<br>Minute      |
| Enddatum<br>(für Jahreskanal 1-8)    | Legt das Enddatum für das einmalige Auftreten der Aktion Jahreskanal fest.                                                                                                    | 01.01.2012 | 01.01.2010 | 31.12.2100 | Jahr:<br>Monat:<br>Tag |
| Stopp HH:MM<br>(für Jahreskanal 1-8) | Legt die Endzeit (Stunde und Minute) für das einmalige Auftreten der Aktion Jahreskanal fest.                                                                                                    | 00:00      | 00:00      | 23:59      | Stunde:<br>Minute      |

Tabelle 3. Betriebsart

# Tabelle 4: Zeitlich geregelte Leistung

| Signaltext                           | Beschreibung                                                                                                    | Vorgabe    | Min.       | Max.       | Gerät                  |  |  |  |  |  |  |
|--------------------------------------|----------------------------------------------------------------------------------------------------|------------|------------|------------|------------------------|--|--|--|--|--|--|
|                                      | Zeitkanal                                                                                                    |            |            |            |                        |  |  |  |  |  |  |
| Zeitraum<br>(für Zeitkanal 1-3)      | "Wählt den Typ des wiederkehrenden Zeitfensters aus, innerhalb dessen der digitale Ausgang 3<br>aktiviert wird.<br>" | 0          | 0          | 10         | -                      |  |  |  |  |  |  |
| Start HH:MM<br>(für Zeitkanal 1-3)   | Legt den Startzeitpunkt (Stunde und Minute) für das wiederkehrende Zeitfenster fest.                                 | 00:00      | 00:00      | 23:59      | Stunde:<br>Minute      |  |  |  |  |  |  |
| Stopp HH:MM<br>(für Zeitkanal 1-3)   | Legt den Endzeitpunkt (Stunde und Minute) für das wiederkehrende Zeitfenster fest.                                   | 00:00      | 00:00      | 23:59      | Stunde:<br>Minute      |  |  |  |  |  |  |
|                                      | Jahreskanal                                                                                                    |            |            |            |                        |  |  |  |  |  |  |
| Funktion<br>(für Jahreskanal 1-3)    | Aktiviert/deaktiviert die Nutzung des Jahreskanals zur Einstellung des digitalen Ausgangs 3.                         | 0          | 0          | 1          | -                      |  |  |  |  |  |  |
| Startdatum<br>(für Jahreskanal 1-3)  | Legt das Startdatum für das einmalige Auftreten der Aktion Jahreskanal fest.                                         | 01.01.2012 | 01.01.2010 | 31.12.2100 | Jahr:<br>Monat:<br>Tag |  |  |  |  |  |  |
| Start HH:MM<br>(für Jahreskanal 1-3) | Legt die Startzeit (Stunde und Minute) für das einmalige Auftreten der Aktion Jahreskanal fest.                      | 00:00      | 00:00      | 23:59      | Stunde:<br>Minute      |  |  |  |  |  |  |
| Enddatum<br>(für Jahreskanal 1-3)    | Legt das Enddatum für das einmalige Auftreten der Aktion Jahreskanal fest.                                           | 01.01.2012 | 01.01.2010 | 31.12.2100 | Jahr:<br>Monat:<br>Tag |  |  |  |  |  |  |
| Stopp HH:MM<br>(für Jahreskanal 1-3) | Legt die Endzeit (Stunde und Minute) für das einmalige Auftreten der Aktion Jahreskanal fest.                        | 00:00      | 00:00      | 23:59      | Stunde:<br>Minute      |  |  |  |  |  |  |

Tabelle 4. Zeitlich geregelte Leistung

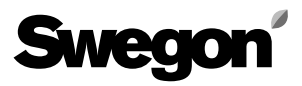

## Tabelle 5: Alarmliste

| Signaltext         | Beschreibung                                                                                                    |
|--------------------|----------------------------------------------------------------------------------------------------|
| Date of appearance | Datum und Uhrzeit der Alarmaktivierung                                                                                                    |
| Date of recovery   | Datum und Uhrzeit der Alarmwiederherstellung. Dieses Feld ist leer, wenn der Alarm weiterhin aktiv ist.                                                                                                    |
| Device type        | Gerätetyp, der Alarme ausgibt.<br><i>Mögliche Typen</i> : NESTOR, Swegon Kältemaschine/Wärmepumpe, GOLD AHU, Super WISE, Zonenregler, Raumregler, Raum-Slave-Regler                                                                                                    |
| Location ID        | ID-Nummer des Geräts, das den Alarm ausgibt. <i>Einstellige</i> Zahlen (1-8) bezeichnen ein Produkt auf Systemebene, z.B. GOLD-Einheit, Super WISE oder Swegon Kältemaschine/Wärmepumpe. <i>Zonenregler</i> (immer mit einer Super WISE-Einheit verbunden) werden mit dreistelligen Zahlen im Format A B C angegeben. A steht für die Nummer der Super WISE-Einheit, mit der eine Verbindung besteht. B ist die Zonennummer. C steht für die Nummer des Kanals/der Klappe in der Zone. <i>Raumregler</i> (immer mit einem Zonenregler verbunden) werden mit vierstelligen Zahlen im Format A B C D angegeben. A, B und C besitzen dieselbe Bedeutung wie bei einem Zonenregler, D kennzeichnet die Raumnummer. Raum-Slave-Regler (stets mit einem Zonenregler verbunden) werden mit fünfstelligen (A-B-C-D-E) angegeben. A, B, C und D zeigen dasselbe an wie bei Zonenreglern. Bei E handelt es sich um die Slave-Anzahl. |
| Local Alarm No     | Die Alarmnummer in Gerätealarmen von GOLD-Einheiten der Version E wird als Gruppe und Alarmnummer angezeigt (z.B.: 10:10).                                                                                                    |
| Priorität          | A oder B sind möglich, wobei A die höchste Priorität besitzt.                                                                                                    |
| Class              | Gerätetypenklasse, also:<br>Systemprodukte für Swegon-Kühler/Wärmepumpe und NESTOR.<br>Lufterzeugung für eine GOLD-Einheit.<br>Klimatisierung für Super WISE, Zonenregler, Raumregler, Slave-Raumregler.                                                                                                    |
| Anmerkung          | Eingabefeld für zusätzlichen Informationstext                                                                                                    |

Tabelle 5. Alarmliste

# Tabelle 6: NESTOR-Konfiguration

| Signaltext                      | Beschreibung                                                                                                    | Vorgabe          | Min.       | Max.            | Gerät |  |
|---------------------------------|----------------------------------------------------------------------------------------------------|------------------|------------|-----------------|-------|--|
| TCP/IP-EINSTELLUNGEN            |                                                                                                    |                  |            |                 |       |  |
| Static IP/DHCP                  | Verfügbare Optionen: DHCP and Static IP<br>Wenn ein DHCP-Server verfügbar ist, wird empfohlen, diesen zu verwenden. So können IP-<br>Adresskonflikte vermieden werden. Bei Nutzung einer statischen IP-Adresse wird NESTOR<br>vom Benutzer eine feste IP-Adresse zugewiesen. Dies eignet sich für kleine Netzwerke. In<br>anderen Fällen sollten IP-Adressen jedoch sehr sorgfältig vergeben werden, damit keine<br>Adresskonflikte entstehen. | 1<br>(Static IP) | 0          | 1               | -     |  |
| Domain Name                     |                                                                                                    | -                | -          | -               | -     |  |
| MAC address                     | Die MAC-Adresse ist eine eindeutige Hardwareadresse, die der Netzwerkkarte bei ihrer<br>Herstellung zugewiesen wird. Diese Adresse kann nicht vom Benutzer geändert werden<br>und ist stets eindeutig.                                                                                                    | -                | -          | -               | -     |  |
| IP address                      | Zeigt die zugewiesene IP-Adresse an, wenn ein DHCP-Server verwendet wird. Eingabefeld für die IP-Adresse, wenn eine statische IP-Adresse vergeben werden soll.                                                                                                    | 10.200.1.1       | 0.0.0.0    | 255.255.255.255 | -     |  |
| Web server port                 |                                                                                                    |                  |            |                 |       |  |
| Subnet mask                     |                                                                                                    |                  |            |                 |       |  |
| Gateway                         |                                                                                                    |                  |            |                 |       |  |
| Primary DNS                     |                                                                                                    |                  |            |                 |       |  |
| Secondary DNS                   |                                                                                                    |                  |            |                 |       |  |
|                                 | Datum/Uhrzeit                                                                                                    |                  |            |                 |       |  |
| Date                            | Eingabefeld zur Festlegung des aktuellen Datums                                                                                                    | 01.01.2000       | 01.01.2000 | 31.12.2099      |       |  |
| Time                            | Eingabefeld zur Festlegung des aktuellen Tags                                                                                                    | 00:00:00         | 00:00:00   | 23:59:59        |       |  |
| Tabelle 6. NESTOR-Konfiguration |                                                                                                    |                  |            |                 |       |  |

# Tabelle 7: Systemproduktverbindung

| Signaltext                        | Beschreibung                                                                                                    | Vorgabe  | Min.    | Max.            | Gerät |  |
|-----------------------------------|----------------------------------------------------------------------------------------------------|----------|---------|-----------------|-------|--|
| Blue Box                          |                                                                                                    |          |         |                 |       |  |
| Тур                               | Als Swegon Kältemaschinen-Wärmepumpentyp ist folgendes ausgewählt: "None", "Heating"<br>(Heat pump), "Cooling" (Chiller), "Reversible" oder "Hybrid system". | 0 (none) | 0       | 4               | -     |  |
| Port                              | Nicht relevant                                                                                                    | -        | -       | -               | -     |  |
| ModBus ID                         | ModBus-ID der Regelungsschnittstelle für die Swegon-Kühler/Wärmepumpe. Sollte 70 lauten.                                                                     | 70       | 1       | 255             | -     |  |
| Name                              | Eingabefeld. Name des Produkts, das auf der Seite "System Overview" angezeigt wird.                                                                          | -        | -       | -               | -     |  |
| Externe Quellen                   |                                                                                                    |          |         |                 |       |  |
| External heat source              | Aktiviert die externe Heizung. Wird automatisch aktiviert, wenn <i>Hybrid system</i> als Swegon-Kühler/<br>Wärmepumpentyp ausgewählt wird.                   | 0        | 0       | 1               | -     |  |
| External cool source              | Aktiviert die externe Kühlung. Wird automatisch aktiviert , wenn Hybrid system als Swegon-Kühler/<br>Wärmepumpentyp ausgewählt wird.                         | 0        | 0       | 1               | -     |  |
|                                   | Externer Bedarf                                                                                                    | •        |         |                 |       |  |
| Externen Heizbedarf<br>aktivieren | Aktiviert externen Heizbedarf (ermöglicht dessen Nutzung) am digitalen Eingang (DI) 2.                                                                       | 0        | 0       | 1               | -     |  |
| Externen Kühlbedarf<br>aktivieren | Aktiviert externen Kühlbedarf (ermöglicht dessen Nutzung) am digitalen Eingang (DI) 3.                                                                       | 0        | 0       | 1               | -     |  |
|                                   | GOLD AHU                                                                                                    |          |         |                 |       |  |
| Connected                         | Verbindet die betreffende GOLD AHU mit NESTOR. Wählen Sie dies aus, nachdem der Einheit die korrekte IP-Adresse zugewiesen wurde.                            | 0        | 0       | 1               | -     |  |
| IP number                         | IP-Adresse der betreffenden GOLD AHU                                                                                                    | 0.0.0.0  | 0.0.0.0 | 255.255.255.255 | -     |  |
| Port                              | Portnummer in der betreffenden GOLD AHU, die für die Modbus TCP-Kommunikation mit NESTOR verwendet wird. Normaleinstellung: 502.                             | 502      | 1       | 30000           | -     |  |
| Name                              | Eingabefeld. Name des Produkts, das auf der Seite "System Overview" angezeigt wird.                                                                          | -        | -       | -               | -     |  |
| Verbunden<br>Super WISE           | Wählen Sie die Nummer der Super WISE-Einheit (falls vorhanden) aus, die mit der betreffenden GOLD AHU verbunden ist.                                         | 0 (none) | 0       | 8               | -     |  |
| Fernzugriffsanschluss             | Die Port-Mapping-Nummer, über die die GOLD-Einheit per Fernzugriff verbunden werden kann.                                                                    | 80       | 0       | 10000           | -     |  |
| GOLD-Version                      | Wählen Sie als GOLD-Version die "Version D" oder "Version E" aus.                                                                                            | 1        | 0       | 1               | -     |  |
|                                   | Super WISE                                                                                                    |          |         |                 |       |  |
| Connected                         | Verbindet die betreffende Super WISE-Einheit mit NESTOR. Wählen Sie dies aus, nachdem der<br>Einheit die korrekte IP-Adresse zugewiesen wurde.               | 0        | 0       | 1               | -     |  |
| IP number                         | IP-Adresse der betreffenden Super WISE-Einheit                                                                                                    | 0.0.0.0  | 0.0.0.0 | 255.255.255.255 | -     |  |
| Modbus-Port                       | Portnummer in der betreffenden Super WISE-Einheit, die für die Modbus TCP-Kommunikation mit NESTOR verwendet wird. Normaleinstellung: 502.                   | 502      | 1       | 30000           | -     |  |
| Fernzugriffsanschluss             | Die Port-Mapping-Nummer, über die die Super WISE-Einheit per Fernzugriff verbunden werden kann.                                                              | 80       | 0       | 10000           | -     |  |
| Name                              | Eingabefeld. Name des Produkts, das auf der Seite "System Overview" angezeigt wird.                                                                          | -        | -       | -               | -     |  |

Tabelle 7. Systemproduktverbindung

# Tabelle 8: Systemproduktkonfiguration

| Signaltext                                | Beschreibung                                                                                                    | Vorgabe | Min. | Max. | Gerät |
|-------------------------------------------|----------------------------------------------------------------------------------------------------|---------|------|------|-------|
| GOLD AHU                                  |                                                                                                    |         |      |      |       |
| Name                                      | Eingabefeld. Name des Produkts, das auf der Seite "System Overview" angezeigt wird. Dieses Feld ist identisch mit dem Feld auf der Seite "System Product Connection".                                                                                                    | -       | -    | -    | -     |
| Use NESTOR Opera-<br>tion Mode (Override) | Wählen Sie diese Option aus, damit die betreffende GOLD AHU von der NESTOR-Betriebsart beeinflusst wird.                                                                                                    | 0       | 0    | 1    | -     |
| Valid internal out-<br>door sensor        | Der INTERNE Außentemperaturfühler der GOLD-Einheit als wird als <i>zuverlässig</i> oder <i>gültig</i> behandelt. Er kann<br>also als Fühler für die Systemaußentemperatur genutzt werden, wenn kein externer Fühler auf der Registerkarte<br>"Functions->Temperature Control" ausgewählt wurde oder wenn der gewählte externe Fühler nicht verfügbar ist. | 0       | 0    | 1    | -     |
| Systemaußentempe-<br>ratur verwenden      | Die betreffende GOLD-Einheit empfängt und nutzt die Systemaußentemperatur. Wenn nicht ausgewählt, verwendet die GOLD-Einheit ihre eigene Temperatureinstellung gemäß einer Standardroutine.                                                                                                    | 0       | 0    | 1    | -     |
| Use Optimisation                          | Wählen Sie diese Einstellung aus, um eine Optimierung für Kühl- und Heizsollwert zu aktivieren. Die weitere Konfiguration der Optimierung wird auf der Registerkarte "Functions->Temperature set points" vorgenommen.                                                                                                    | 1       | 0    | 1    | -     |
| ОН                                        | Wählen Sie diese Option aus, wenn die Ordinary Heating-Sequenz für die Zuluftheizung von der NESTOR-Heizquelle gespeist wird. Hinweis: Bei Verwendung eines elektrischen Heizregisters findet keine Versorgung durch die NESTOR-Wärmequelle statt. Daher sollte in diesem Fall keine Auswahl erfolgen.                                                    | 0       | 0    | 1    | -     |
| EH                                        | Wählen Sie diese Option aus, wenn die <i>Extra Heating</i> -Sequenz für die Zuluftheizung von der NESTOR-Wärmequelle gespeist wird.                                                                                                    | 0       | 0    | 1    | -     |
| ХН                                        | Wählen Sie diese Option aus, wenn die Xzone heating-Sequenz von der NESTOR-Wärmequelle gespeist wird.                                                                                                    | 0       | 0    | 1    | -     |
| АҮСН                                      | Wählen Sie diese Option aus, wenn die Funktion <i>All Year Comfort heating</i> von der NESTOR-Wärmequelle gespeist wird.                                                                                                    | 0       | 0    | 1    | -     |
| PH                                        | Wählen Sie diese Option aus, wenn die Funktion <b>Preheating</b> von der NESTOR-Wärmequelle gespeist wird.                                                                                                    | 0       | 0    | 1    | -     |
| OC                                        | Wählen Sie diese Option aus, wenn die <b>Ordinary cooling</b> -Sequenz für die Zuluftkühlung von der NESTOR-Kühlquelle gespeist wird.                                                                                                    | 0       | 0    | 1    | -     |
| EC                                        | Wählen Sie diese Option aus, wenn die <i>Extra cooling</i> -Sequenz für die Zuluftkühlung von der NESTOR-Kühlquelle gespeist wird.                                                                                                    | 0       | 0    | 1    | -     |
| XC                                        | Wählen Sie diese Option aus, wenn die Xzone cooling-Sequenz von der NESTOR-Kühlquelle gespeist wird.                                                                                                    | 0       | 0    | 1    | -     |
| AYCC                                      | Wählen Sie diese Option aus, wenn die Funktion <i>All Year Comfort cooling</i> von der NESTOR-Kühlquelle gespeist wird.                                                                                                    | 0       | 0    | 1    | -     |

Tabelle 8. Systemproduktkonfiguration